# PrismaTech® Inline Refractometer PTR\_Compact100

**INSTRUCTION MANUAL** 

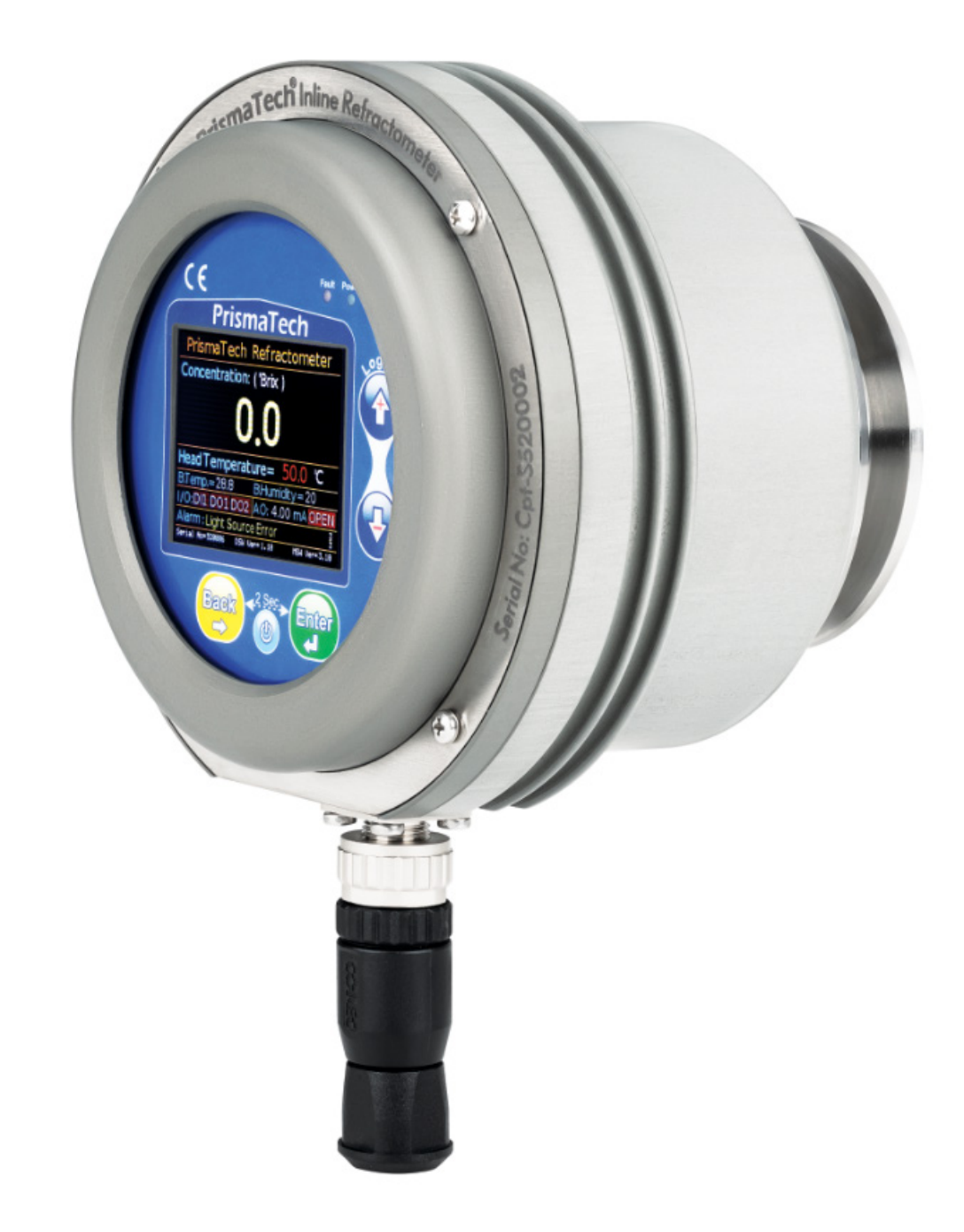

# راهنمای کاربری رفرکتومتر اینلاین پریسماتک

INLINE COMPACT REFRACTOMETER: PTR-CPT-100

PrismaTech® Instruments www.ControlSystemco.com April, 2022

## هشدار:

مایعات موجود در خط ممکن است داغ یا خطرناک باشند. در زمان نصب یا تماس با مایع از محافظ و لباسهای محافظتی استفاده کنید. تنها به تماس پیدا نکردن با محلولها اکتفا نکنید.

اقدامات احتیاطی هنگام جدا کردن سنسور از روی خط تولید:

🔬 كاملاً مطمئن شويد كه مسير جريان محلول تحت فشار نيست.

- 🗢 شیر تخلیه را باز کنید.
- با احتیاط کامل پیچ مربوط به کلمپهای سنسور را کمی شل کنید و آماده باشید که در صورت نیاز باز هم آن را سفت کنید.
  - 🔬 از مسیر هرگونه نشتی یا خروج مایع فاصله بگیرید.

این دفترچهٔ راهنما همراه با رفرکتومتر اینلاین **پریسماتک** مدل PTR\_Compact100، به خریدار تحویل داده می شود.

در صورت هرگونه تغییر در محتویات این دفترچه، نسخهٔ جدید آن در سایت اینترنتی شرکت کنترل سیستم خاورمیانه به نشانی <u>www.controlsystemco.com</u> قابل دریافت است.

گارانتی:

شرکت کنترل سیستم خاورمیانه تضمین میکند که رفرکتومترهای اینلاین **پریسماتک** از نظر قطعات بهکاررفته و همچنین عملکرد آنها عاری از هرگونه نقص باشند. این شرکت متقبل میشود که در صورت نیاز، بدون هیچگونه هزینهای اقدام به تعمیر یا تعویض سیستم نماید.

- 🗢 هرگونه نقصی باید حداکثر یک سال پس از خریداری دستگاه به شرکت اطلاع داده شود.
- 🔹 در صورتی که سنسور باز شده باشد و یا هرکدام از بخشها دستکاری شده باشند گارانتی لغو میگردد.

لطفاً قبل از ارسال موارد دارای نقص برای سرویس یا تعویض جهت آگاهی از نحوهٔ بستهبندی و ارسال محصول، با شرکت تماس حاصل فرمایید. (<u>/http://www.controlsystemco.com</u>)

# فهرست مطالب

| ۱              | 1 علائم و هشدارها                                                         |
|----------------|---------------------------------------------------------------------------|
| 1              | ۱٫۱ علائم کلی هشدار                                                       |
| ۱              | ١,٢ علائم الكتريكي                                                        |
| ۲              | ۱٫۳ علائم استفاده شده جهت راهنمایی                                        |
| ۳              | ۲ معرفی                                                                   |
| ۳              | ۲٫۱ اصول رفرکتومتری                                                       |
| ۵              | ۲٫۲ رفرکتومتر(بریکسمتر) اینلاین پریسماتک                                  |
| ۶              | ۲٫۳ بخشهای اصلی                                                           |
| ۶              | ۲,۳,۱ سنسور                                                               |
| ۷              | ۲,۳,۲ واحد نمایش و کنترل                                                  |
| ۷              | ۲٫۳٫۳ سیستم شستشوی اتوماتیک منشور                                         |
| λ              | ۲٫۴ مشخصات مکانیکی                                                        |
| λ              | ۔<br>۲٫۵ مشخصات ترنسمیتر                                                  |
| ۹              | ۲٫۶ مدل های مختلف                                                         |
| ۹              | ۲٫۷ لیبل مشخصات سنسور                                                     |
| ١٠             | ۲٫۸ کالیبراسیون                                                           |
| ١٠             | ۲٫۹ سرعت اندا:هگیری                                                       |
| ١٠             | ۲.۱۰ حداکثر دما و فشار بروسه                                              |
| ١٠             | ۲.۱۱ د. چه خفاظت د. بدایی طویت و گرد و غیار                               |
| ١.             | ۲۱۲ <del>مارید در در بر روز در در در در در در در در در در در در در </del> |
| 11             | ۳ زمین می اداندانی.                                                       |
| 11             | ، د مینو در ۲۰۰۰ رای انداز ۲۰۰۰ میلی                                      |
| 14             | ۳۱۲ مفحهنداد شده مدر بالمترها                                             |
| 17             | ۳۱۳ ملفحة بمايس و ورود پارامبرما اللكتين                                  |
| \ <del>\</del> | ۲۳۳ بالدار الکترونیدی محیط کار قطعات الکترونیدی                           |
| ۱۱             | ۱٫۱ نرمینالهای الکتریکی و در ناههای ارتباطی                               |
|                | ۱٫۱٫۱ ورودی برق تعدیه UV-24۷ DC ورودی برق تعدیه                           |
| 17             | ۲٬۲٬۲ خروجیهای دیجیتال                                                    |
| 17             | ۳٫۲٫۳ خروجیهای انالوگ                                                     |
| 14             | ۳٫۲٫۴ ورودیهای دیجیتال 24۷DC                                              |
| 14             | ۳,۲,۵ خروجی سریال                                                         |

| ۱۵ | ۳٫۲٫۶ ابعاد واحد سنسور                                      |
|----|-------------------------------------------------------------|
| ١۶ | ۳٫۲٫۷ ابعاد واحد نمایش و کنترل                              |
| ١٧ | ۴ راهنمای استفاده و کاربری                                  |
| ١٧ | ۴٫۱ کلیدها و چراغهای نشانگر                                 |
| ۱۸ | ۴٫۲ شمای کلی تنظیمات دستگاه                                 |
| ۱۹ | ۴٫۳ سربرگ Main یا صفحه اصلی نمایش                           |
| ۲۰ | ۴,۴ سربرگ Setting                                           |
| ۲۰ | ۴٫۵ سربرگ Diagnostics                                       |
| ۲۱ | ۴٫۶ سربرگ Menu                                              |
| ۲۱ | ۴٫۶٫۱ تنظیمات نمایشگر Display Setting                       |
| ۲۲ | ۴٫۶٫۲ تنظیمات خروجی آنالوگ Analog Output Setting            |
| ۲۳ | ۴٫۶٫۳ تنظیمات خروجی های دیجیتال Digital Outputs Setting     |
| ۲۴ | ۴٫۶٫۴ تنظیمات ورودیهای دیجیتال Digital Inputs Setting       |
| ۲۴ | ۴,۶,۵ تنظیمات خروجی سریال Modbus Setting                    |
| ۲۴ | ۴٫۶٫۶ تنظیمات شستشوی منشور Prism Wash Setting               |
| ۲۵ | ۴,۶,۷ تنظیمات کنترلر PID                                    |
| ۲۵ | ۴٫۶٫۸ منوی کالیبراسیون بریکس و دما Brix & Temp. Calibration |
| ۲۶ | ۴٫۶٫۹ منوی کالیبراسیون غلظت Concentration Calibration       |
| ۲۷ | ۴٫۶٫۱۰ منوی تنظیمات کارخانه Factory Setting                 |
| ۲۹ | ۵ واحد نمایش و کنترل                                        |
| ٣٠ | ۵٫۱ صفحهٔ اصلی                                              |
| ۳۱ | ۵٫۲ صفحهٔ منو Menu                                          |
| ۳۲ | ۔<br>۵٫۳ تنظیمات نمایشگر Display Setting                    |
| ۳۲ | ۔<br>۵٫۴ تنظیمات دستگاه HMI                                 |
| ۳۳ | ۵٫۵ تنظیمات دیتالاگر                                        |
| ٣٣ | ۵٫۶ منوی خروجی ها و ورودی                                   |
| ٣۴ | ۵٫۷ تنظیمات خروجی آنالوگ                                    |
| ٣۴ | ۵٫۸ تنظیمات خروجی دیجیتال                                   |
| ۳۵ | ۵٫۹ تنظیمات ورودی دیجیتال                                   |
| ۳۵ | ۵٫۱۰ تنظیمات ار تباط سریال                                  |
| ٣۶ | ی منوی کالیبراسیون Calibration                              |
|    |                                                             |

| ۳۶ | ۵٫۱۲ کالیبراسیون پایه                                       |
|----|-------------------------------------------------------------|
| ۳۷ | ۵٫۱۳ کالیبراسون پایه بریکس Basic Field Calibration          |
| ۳۷ | ۵٫۱۴ کالیبراسیون میدانی بریکس Brix Field Calibration        |
| ۳۸ | ۵٫۱۵ کالیبراسیون سنسور دما Temperature Sensor Calibration   |
| ۳۸ | ۵٫۱۶ کالیبراسیون غلظت Concentration Calibration             |
| ۳۹ | ۵٫۱۷ پارامترهای خطایابی دستگاه Diagnostics                  |
| ۳۹ | ۵٫۱۸ تنظیمات سیستم شستشوی اتوماتیک منشور Prism Wash Setting |
| ۴۰ | ۵٫۱۹ تنظیمات کنترلر PID                                     |
| ۴۱ | ۶ نگهداری و اقدامات دورهای                                  |
| ۴۱ | ۶٫۱ بررسی میزان رطوبت واحد سنسور                            |
| ۴۲ | ۶٫۲ بررسی میزان درجه حرارت واحد سنسور                       |
| ۴۲ | ۶٫۳ بررسی و تعویض منشور و گسکت آن                           |
| ۴۳ | ۷ پیوست A: آدرس پارامترهای ارتباط سریال RS485 Modbus RTU    |
| ۵۱ | ۸ پیوست B: تنظیم کنترلرهای PID                              |
| ۵۱ | ۸٫۱ تئوری PID                                               |
| ۵۱ | ۸٫۲ اثر عملیات کنترلی انتگرالی و مشتقی بر عملکرد سیستممیستم |
| ۵۱ | ۸٫۲٫۱ عمل کنترل انتگرالی                                    |
| ۵۱ | ۸٫۲٫۲ عمل کنترل مشتقی                                       |
| ۵۲ | ۸٫۲٫۳ عمل کنترل تناسبی- انتگرالی – مشتقی                    |
| ۵۲ | ۸٫۳ روشهای تنظیم کنترلر PID                                 |
| ۵۲ | ۸٫۳٫۱ روش آزمایش-خطا                                        |
| ۵۳ | ۸٫۳٫۲ روش اول زیگلر-نیکولز                                  |
| ۵۴ | ۸٫۳٫۳ روش دوم زیگلر –نیکولز                                 |

# ۱ علائم و هشدارها

۱٫۱ علائم کلی هشدار

علائم شرح

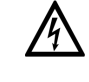

**خط**: این هشدار نشاندهندهٔ خطر فوری ایجاد سوختگی با برق میباشد.

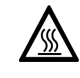

فطر: این هشدار نشاندهندهٔ خطر فوری ایجاد سوختگی با گرما یا سطوح داغ میباشد.

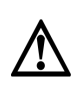

**فطر**: این خطر میبایست با دقت مورد توجه قرار گیرد، به طوری که حتی عدم توجه به صورت جزئی نسبت به این خطر ممکن است باعث ایجاد مشکلات سلامت و یا مرگ شود. همچنین احتمال بروز خسارت جدی در تاسیسات و خط تولید استفاده کننده نیز وجود دارد.

### ۱,۲ علائم الكتريكي

| , 10-0 1, |                                                                                     |
|-----------|-------------------------------------------------------------------------------------|
| علائم     | شرح                                                                                 |
|           | جريان مستقيم                                                                        |
|           | ترمینالی که میبایست جریان مستقیم به آن متصل شود و یا از آن جریان مستقیم گرفته میشود |
| $\sim$    | جريان متناوب                                                                        |

ترمینالی که میبایست جریان متناوب به آن متصل شود و یا از آن جریان متناوب گرفته میشود.

جریان مستقیم و جریان متناوب ترمینالی که میبایست جریان مستقیم یا متناوب به آن متصل شود. ترمینالی که از آن جریان مستقیم یا جریان متناوب گرفته می شود.

ل کانکشن اتصال به زمین Grounding شده که میبایست به یک سیستم Grounding

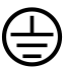

## کانکشن حفاظتی Ground

یک ترمینال که میبایست قبل از اتصال هر کانکشن دیگری به Ground متصل شود.

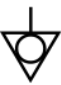

## كانكشن تجهيزاتى

یک کانکشن که میبایست به سیستم Grounding کارخانه متصل شود به صورتی که با توجه به استاندارهای ملی و محلی کارخانه مورد نظر میتواند یک potential equalization line و یا یک star grounding system باشد.

#### 1,۳ علائم استفاده شده جهت راهنمایی

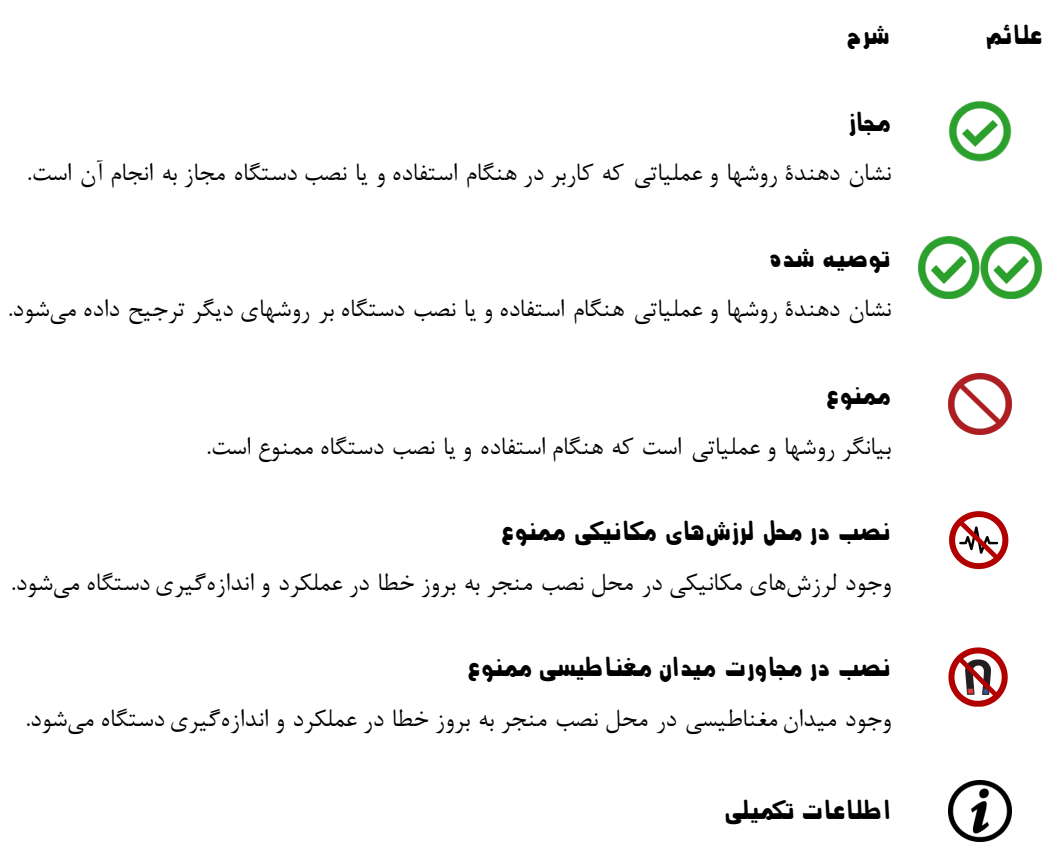

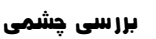

0

آدرس منوها

نصب در مجاورت میدان مغناطیسی ممنوع

وجود میدان مغناطیسی در محل نصب منجر به بروز خطا در عملکرد و اندازه گیری دستگاه میشود.

# ۲ معرفی

رفرکتومتری یا به عبارت دیگر اندازهگیری میزان شکست نور، یک روش پرکاربرد برای آنالیز محتوای محلولها میباشد که بارها و بارها در آزمایشگاهها مورد تأیید قرار گرفته است. از این رو استفاده از رفرکتومتری در بسیاری از روشهای اندازهگیری یک راهکار مناسب به شمار میآید. امروزه این روش به طور گسترده در رفرکتومترها (بریکسمتر) برای اندازهگیری بسیاری از پارامترها از قبیل آشکارسازی غلظت، خلوص و دانسیته مایعات در صنایع تولیدی و تبدیلی بکار میرود، با این حال تعداد محدودی از کشورها دارای فناوری ساخت دستگاههای اندازهگیری با این روش هستند.

امروزه با تولید روزافزون، حجم بالا و همچنین احتیاج به محصولات باکیفیت تر جهت تدوام رقابت در بازار، احتیاج به رفرکتومترهای اینالین که قادر باشند بر روی پروسه تولید نصب شده و غلظت را به صورت همزمان <sup>۱</sup> اندازه گیری نمایند به طور قابل ملاحظه ای افزایش یافته است زیرا با این روش می توان اعمال کنترلی لازم بر روی محلول را در کوتاه ترین زمان ممکن انجام داد. مهم ترین مزیت استفاده از رفرکتومتر اینالین، افزایش سرعت پاسخدهی به تغییرات غلظت محلول در حین انجام فرآیند تولید می باشد.

#### ۲٫۱ اصول رفرکتومتری

بر اساس قوانین اوپتیک، زمانی که نور از یک محیط به محیط دیگری با ضریب شکست نوری متفاوت وارد میشود، علاوه بر سرعت، جهت آن نیز تغییر میکند. میزان این تغییر جهت بستگی به میزان تفاوت بین ضریب شکست نوری دو محیط دارد. نکتۀ جالب توجه اینجاست که در فصل مشترک این دو محیط علاوه بر تغییر جهت نور ممکن است بازتاب آیینهای نور نیز اتفاق افتد. بازتابش کلی زمانی آغاز میگردد که زاویۀ پرتوهای تابشی به فصل مشترک بیشتر از زاویۀ بحرانی آن شود. در صورتی که یکی از این دو محیط یک محلول با میزان غلظت خاصی باشد، این زاویه بستگی به میزان غلظت محلول دارد به طوری که هرچقدر پهنای نور بازتاب شده از فصل مشترک دو سطح بیشتر باشد، میزان غلظت محلول کمتر است.

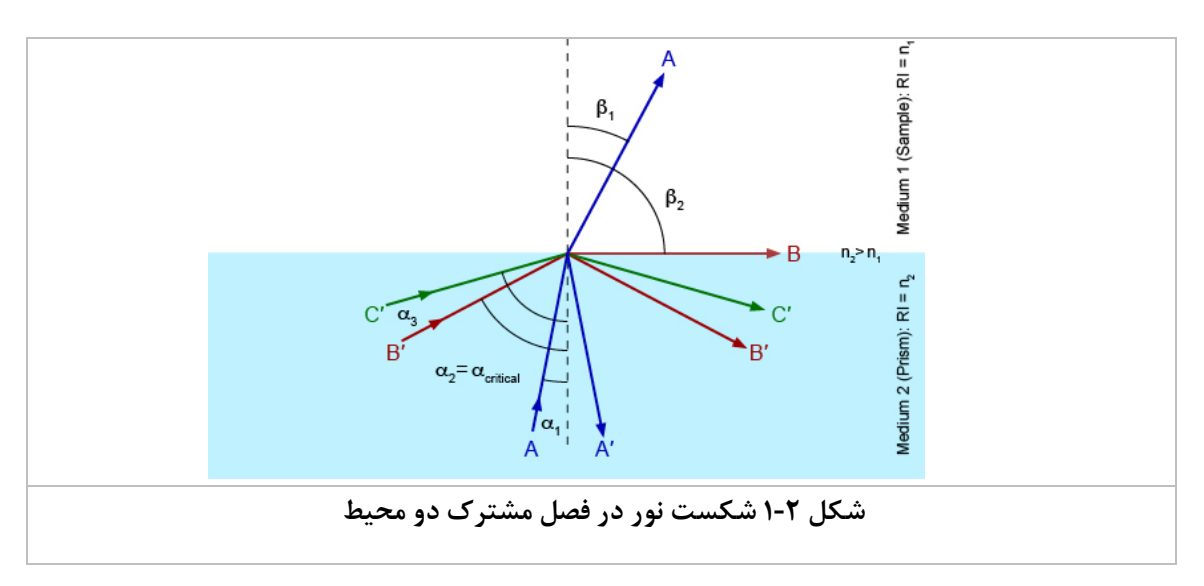

شکل ۲-۱ اصول اوپتیک حاکم بر رفرکتومتری را به طور شماتیک نشان میدهد.

۱ - Real Time

با توجه به شكل بالا چند حالت مختلف بسته به ميزان زاويهٔ شكست نور ممكن است رخ دهد:

- زمانی که زاویهٔ تابش نور کمتر از زاویهٔ بحرانی باشد (پرتو A با زاویه تابش <sub>1</sub><sup>α</sup>)، درصد کمی (پرتو 'A) از نور به داخل
   محیط اول بازتاب و بقیهٔ آن (پرتو A با زاویه تابش β<sub>1</sub> با تغییر جهت وارد محیط دوم می شود.
- وقتی که زاویهٔ تابش برابر زاویهٔ بحرانی ( α<sub>critical</sub>) باشد. در صدی از نور فصل مشترک بین دو محیط را طی می کند
   و مابقی آن به داخل محیط اول بازتاب می گردد.
- در صورتی که زاویهٔ تابش از زاویهٔ بحرانی بیشتر باشد (پرتو C با زاویه تابش <sub>3</sub>، کل نور به داخل محیط اول بازتاب می شود.

رفر کتومترها با اتکا به همین اصول و اندازه گیری زاویهٔ بحرانی و ضریب شکست، غلظت محلولهای مختلف را اندازه گیری میکنند. برای این کار مرز بین روشنایی و تاریکی ("First <u>D</u>ark <u>P</u>ixel") و پهنای نور بازتاب شده از فصل مشترک دو محیط توسط یک سنسور نوری به نام CCD تشخیص داده میشود و با توجه به آن محاسبات لازم برای به دست آوردن غلظت خام انجام میشود. پس از آن چند مرحله کالیبراسیون روی آن انجام میشود تا غلظت نهایی محاسبه گردد.

#### ۲٫۲ رفرکتومتر(بریکسمتر) اینلاین پریسماتک

رفر کتومتر اینلاین (In-Line Refractometer)، با نام تجاری «پریسماتِک»، با فناوری روز دنیا و به کار گیری باکیفیتترین قطعات به منظور اندازه گیری، نمایش و کنترل غلظت (Concentratioo) محلولهای شفاف و غیر شفاف طراحی شده است. واحد سنسور این دستگاه مستقیماً در مسیر عبور جریان محلول نصب می گردد و با اندازه گیری ضریب شکست نور و دمای محلول بهعنوان عوامل تأثیر گذار در میزان غلظت، پس از انجام محاسبات پیچیده و سه مرحله کالیبراسیون و جبران سازی، غلظت محلول را در واحد بریکس (Brix) اندازه گیری می کند. در نهایت داده های حاصل از اندازه گیری غلظت ضمن نمایش، توسط در گاههای خروجی این سیستم به صورت دیجیتال (RS485) و یا آنالوگ (O/4-20mA) به کنترلر محلی (مانند PLC) ارسال می گردند. یکی از ویژگیهای منحصربه فرد رفر کتومتر اینلاین پریسماتِک، کنترل اتوماتیک غلظت محلولها به صورت PID می باشد که نیاز به استفاده از کنترلر محلی را مرتفع می سازد. لازم به ذکر است نقطه تنظیم (Set Point) و تمام پارامترهای کنترلر طراحی شده در این دستگاه (ضرایب

رفرکتومتر اینلاین **پریسماتک** همچنین دارای دو عدد خروجی دیجیتال میباشد که خروجی دیجیتال دوم را میتوان با تغییر دادن جامپر روی برد داخل دستگاه و سپس تغییر دادن پارامتر <u>I-E</u> بخش (۴٬۶٬۱۰۴٬۶٬۱۰) به عنوان ورودی دیجیتال نیز استفاده کرد. کاربر میتواند تنظیمات مربوط به این ورودی/خروجیها را با استفاده از رابط گرافیکی کاربر به دلخواه خود تغییر دهد.

#### ۲٫۳ بخشهای اصلی

#### ۲,۳,۱ سنسور

شکل ۲-۲ قسمتهای مختلف رفرکتومتر اینلاین **پریسماتک** مدل PTR\_Compact100 را نشان میدهد. اصلیترین بخشهای این رفرکتومتر شامل واحد سنسور و واحد نمایش/کنترل میباشد که هر کدام از آنها بهصورت جداگانه وظیفهٔ مربوط به خود را انجام میدهد. در بخشهای بعدی همین دفترچهٔ راهنما، عملکرد و ویژگیهای هر کدام از این واحدها توضیح داده شده است.

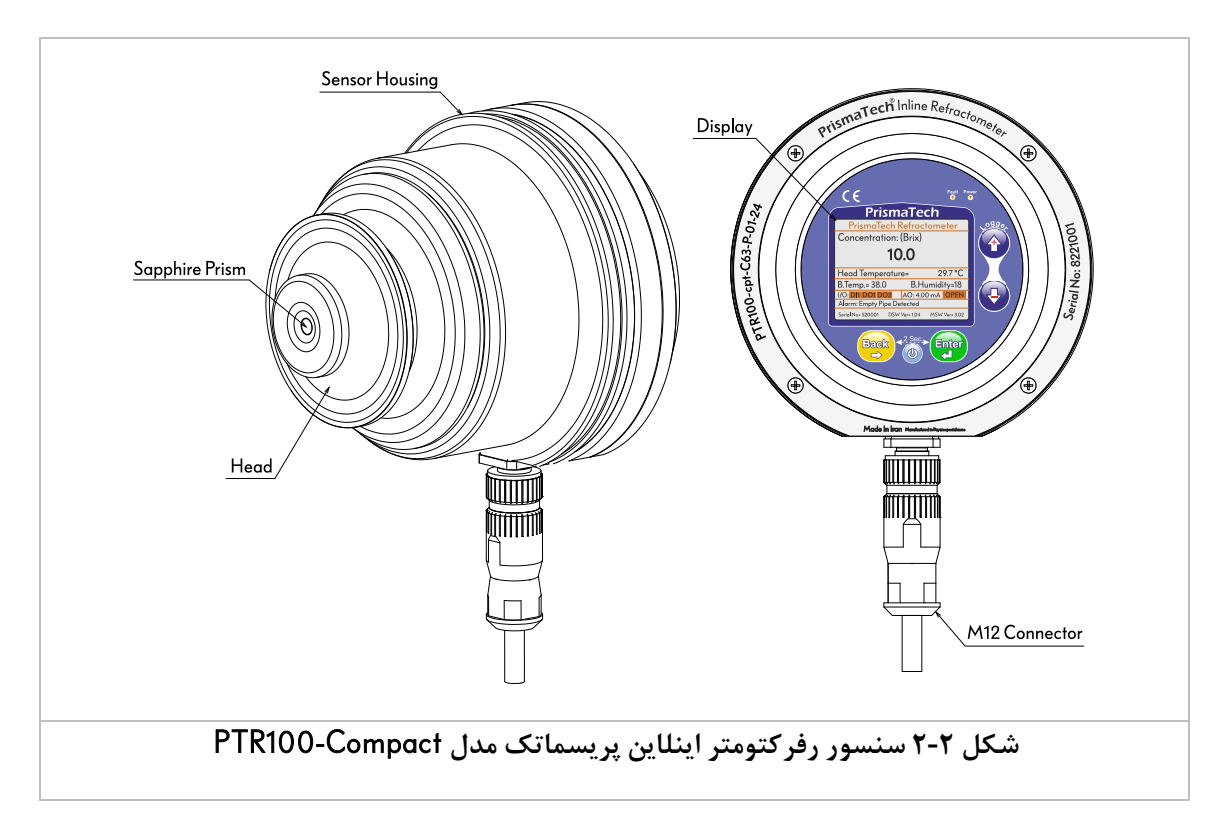

۲,۳,۲ واحد نمایش و کنترل

به عنوان یک امکان اضافه (Optional) سنسور رفرکتومتر اینلاین پریسماتک مدل PTR100\_Compact میتواند از طریق کابل ارتباطی خود به یک بخش جداگانه تحت عنوان واحد نمایش و کنترل متصل گردد. این واحد کاربر را قادر میسازد به راحتی تنظیمات دستگاه را تغییر دهد، مقادیر اندازه گیری شده را تا ساعتها بر روی حافظه دستگاه ذخیره سازی نماید و با استفاده از خروجیهای در دسترس توسط ترمینالهای واحد نمایش و کنترل با تجهیزات دیگر ارتباط برقرار نماید.

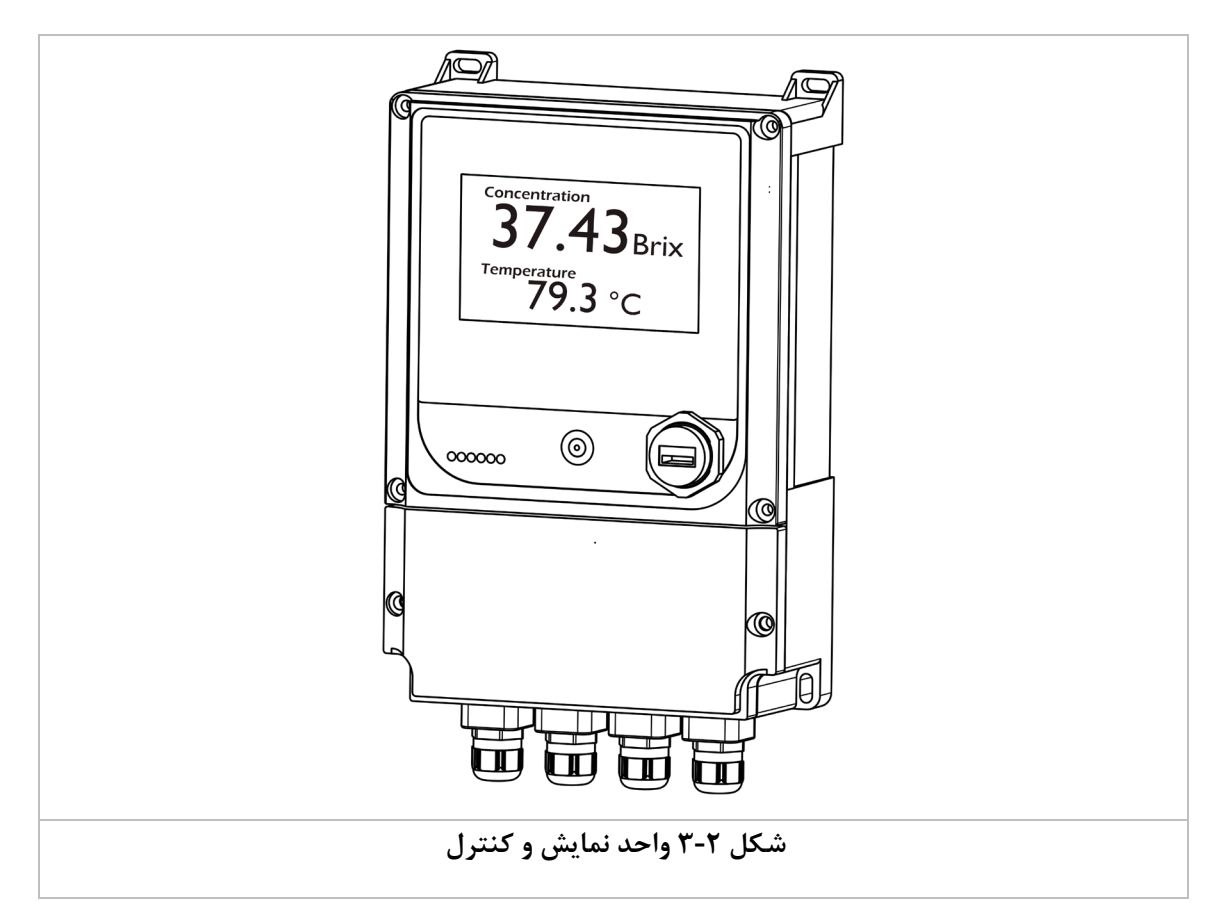

#### ۲٫۳٫۳ سیستم شستشوی اتوماتیک منشور

یکی از مسائلی که باعث ایجاد خطا در عملکرد رفرکتومترهای اینلاین میشود تشکیل رسوب بر روی منشور میباشد. این رسوب باعث میشود که مقداری از نور تابیده شده بر روی سطح منشور به صورت ناخواسته وارد محلول شود و یا از سطح آن به حسگر نوری واحد سنسور بازتاب شود. این مسئله باعث ایجاد خطا در تشخیص ضریب شکست نور میگردد. در حقیقت برخی از مواقع شدت جریان محصول بسیار پایین است و یا ویسکوزیتهٔ آن به قدری است که استفاده از این نوع کانکشنها نمیتواند مانع از تشکیل رسوب گردد. در این مواقع استفاده از سیستم اتوماتیک شستشوی منشور کمهزینهترین و در عین حال کارآمدترین راهکار میباشد.

\*در بخش ۴٫۶٫۶ نحوهٔ انجام تنظیمات سیستم شستشوی اتوماتیک منشور توضیح داده شده است.

## ۲٫۴ مشخصات مکانیکی

در این بخش مشخصات رفرکتومتر اینلاین **پریسماتک** مدل PTR\_Compact100 توضیح داده شده است.

|      | Fluid Temperature Range     | -20°C~ 90°C               |
|------|-----------------------------|---------------------------|
|      | Ambient Temperature         | -20°C~ 50°C               |
|      | Maximum Fluid Pressure      | 8 Bar                     |
|      | Installation Connection     | 3A Clamp 63mm             |
|      | Sensor Enclosure Protection | IP67                      |
| ial  | Prism Material              | Sapphire                  |
| ater | Wetted Parts Material       | AISI 316L ,PTFE ,Titanium |
| ٤    | Sensor Enclosure Material   | Anodized Aluminum         |

## ۲٫۵ مشخصات ترنسمیتر

| Power                     | 22~26 VDC, 500mA                    |
|---------------------------|-------------------------------------|
| Display                   | 128*64 pixel LCD STN Display        |
| Measurement Units         | Brix, Refractive Index, mg/Liter, % |
| Cable Connector           | M12 Connector                       |
| Refractive Index Range    | 1.32500 ~ 1.54000                   |
| Brix Range                | 0 ~ 100 %Brix                       |
| Brix Measurement Accuracy | 0.12 %Brix                          |
| nD Measurement Accuracy   | 0.0002                              |
| Analog Outputs            | One unit 0/4~20mA (max 1Kohm)       |
| Inputs / Outputs          | 1 DI ,1 DO/ 2DO                     |
| Other Communication       | Modbus RTU                          |
| Optical Sensor            | CCD 3648 Pixel                      |
| Data Logger               | 12000 Samples                       |

#### ۲٫۶ مدلهای مختلف

شکل ۲-۴ مدلهای مختلف رفر کتومتر کامپکت را مطابق با لیبل مشخصات درج شده بر روی سنسور دستگاه نمایش میدهد.

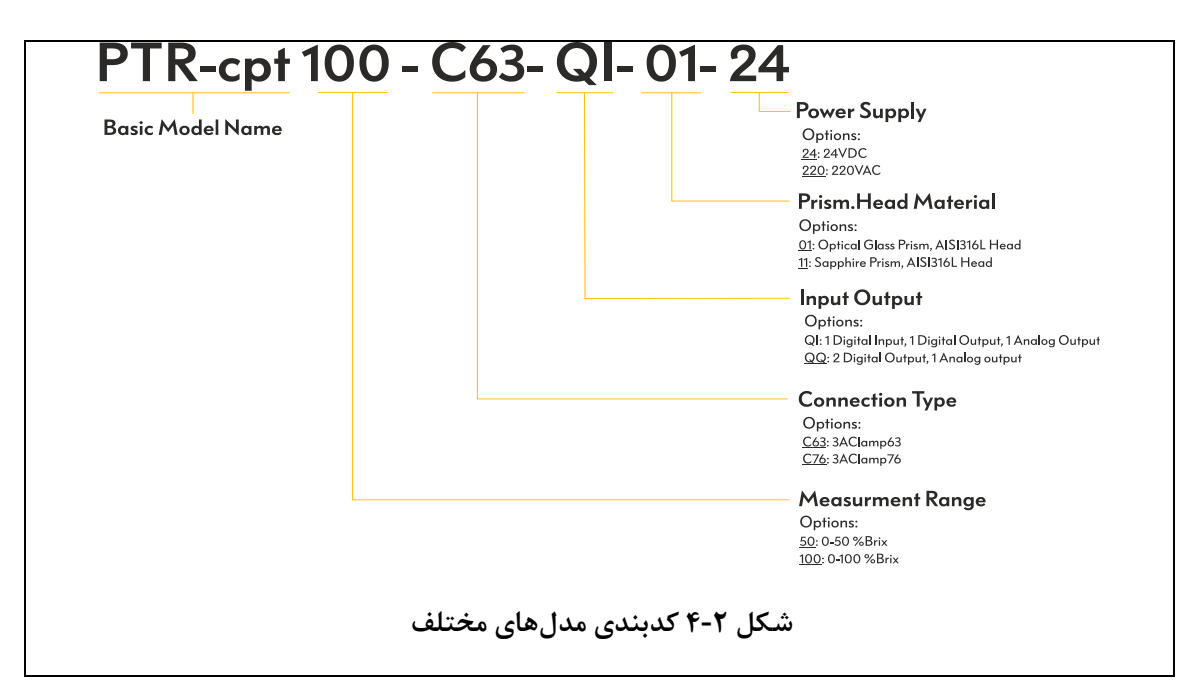

#### ۲٫۷ لیبل مشخصات سنسور

رفركتومترهای اینلاین **پریسماتک** سری PTR\_Compact100 دارای دو مدل با مشخصات ارتباطی زیر میباشند.

|                  | Pin    | Name  | De                | scription                         |                                                                                                    |
|------------------|--------|-------|-------------------|-----------------------------------|----------------------------------------------------------------------------------------------------|
|                  | 1      | +     | Power Input:      |                                   |                                                                                                    |
|                  | 2      | -     |                   | Voltage= 22-26 VDC                |                                                                                                    |
|                  | 8      | ÷     |                   | max= 200mA                        |                                                                                                    |
|                  | 7      | DO    | Digital Output :  | V=24 VDC , Imax= 300mA            | Concerning 11 10 10 10 10 10 10 10 10 10 10 10 10                                                                                                    |
|                  | 6      | DI    | Digital Input:    | V=24 VDC, I=5mA                   |                                                                                                    |
|                  | 3      | AO    | Analog Output:    | lout= Active 4-20mA<br>Rmax= 900Ω | PTR-cpineration<br>and control control co |
|                  | 4      | А     | RS485 Slave:      | 38400bps, 8bit                    | I S I S I S I S I S I S I S I S I S I S                                                                                                    |
|                  | 5      | В     | Modbus RTU:       | NP, 1 Stop                        |                                                                                                    |
| و یک خروجی RS485 | أنالوگ | خروجى | جی دیجیتال، یک    | ورودی دیجیتال، یک خرو             | a) مدل PTR-cpt-100-C63-Ql-11-24: سنسور با یک و                                                                                                    |
|                  | Pin    | Name  | De                | scription                         |                                                                                                    |
|                  | 1      | +     | Power Input:      |                                   |                                                                                                    |
|                  | 2      | -     |                   | Voltage= 22-26 VDC                |                                                                                                    |
|                  | 8      | ÷     |                   | Imax= 200mA                       |                                                                                                    |
|                  | 7      | DO-1  | Digital Output 1: | V=24 VDC , Imax= 300mA            |                                                                                                    |
|                  | 6      | DO-2  | Digital Output 2: | V=24 VDC , Imax= 300mA            |                                                                                                    |
|                  | 3      | AO    | Analog Output:    | lout= Active 4-20mA<br>Rmax= 900Ω | Parate                                                                                                    |
|                  | 4      | Α     | RS485 Slave:      | 38400bps, 8bit                    | Pris<br>ist Rai<br>vvv.Codel<br>ificol 2 × 2                                                                                                    |
|                  | 5      | В     | Modbus RTU:       | NP, 1 Stop                        |                                                                                                    |
| RS               | 485    | خروجى | وجي آنالوگ و يک   | خروجی دیجیتال، یک خر              | b) مدل PTR-cpt-100-C63-QQ-11-24 سنسور با دو b                                                                                                    |
|                  |        |       | بات سنسور         | کل ۲-۵ لیبل مشخص                  | <br>ش                                                                                                    |

#### ۲٫۸ کالیبراسیون

تمام رفرکتومترهای **پریسماتک** قبل از خروج از کارخانه توسط متخصصین مربوطه کالیبره میشوند، با این حال ممکن است با گذشت زمان، استفادهٔ نامناسب، نیاز به مقیاس کردن مقادیر در محدودهٔ دلخواه، تغییر محل نصب و یا به هر علت دیگری لازم باشد سیستم مجدداً تنظیم و کالیبره شود. برای این منظور، در منوی دستگاه، واحد کنترل و نمایش و همچنین نرمافزار کامپیوتری دستگاه تنظیماتی در نظر گرفتهشده است که کاربر میتواند از طریق انجام یک سری اقدامات، عمل کالیبراسیون را انجام دهد. در رفر کتومتر اینالین **پریسماتک** مدل Compact، عمل کالیبراسیون در سه مرحله انجام می گردد:

- ✓ کالیبراسیون دماسنج
- 🗸 جبرانسازی دمایی بریکس
- 🗸 كاليبراسيون ميداني بريكس
- توصیه می شود بدون آگاهی قبلی و مطالعهٔ کامل دفترچهٔ راهنمای دستگاه هیچگونه تغییری در مقادیر و تنظیمات کالیبراسیون انجام ندهید و در صورت نیاز قبل از انجام هر کاری با کارشناسان کالیبراسیون شرکت کنترل سیستم خاورمیانه مشورت نمایید.

#### ۲٫۹ سرعت اندازهگیری

این سنسور قادر است میزان غلظت و دمای نهایی را پس از چند مرحله کالیبراسیون و جبرانسازی در کمتر از یک ثانیه نمایش دهد. لازم به ذکر است که کاربر میتواند تنظیمات مربوط به میانگین گیری و نمایش نهایی را با استفاده از نرمافزار کامپیوتری دستگاه به دلخواه تغییر دهد.

#### ۲٫۱۰ حداکثر دما و فشار پروسه

تستهای مختلفی روی سنسور صورت گرفته است که نشان میدهد این سنسور قادر است با قابلیت اطمینان بالا در شرایطی با دما و فشار حداکثری به ترتیب <sup>0</sup>°**100** و 10Bar بدون هیچ مشکلی کار کند.

 ۸ در صورت نیاز به استفاده از سنسور در شرایطی غیر از این، حتماً با کارشناسان شرکت کنترل سیستم خاورمیانه مشورت نمایید.

#### ۲٫۱۱ درجه حفاظت در برابر رطوبت و گرد و غبار

تمامی بخشهای داخلی سنسور توسط یک بدنهٔ اصلی با درجه حفاظت بالا (IP67) محافظت می شوند به طوری که برای استفاده در محیط کارخانجات صنعتی که سرشار از آلودگی، گرد و غبار، مواد شیمیایی، انواع شویندهها و نویزهای مکانیکی، الکتریکی و الکترومغناطیسی می باشد کاملاً مقاوم می باشد.

#### ۲,۱۲ جنس هد

در محل اتصال واحد سنسور بر روی خط عبور جریان محلول، یک هد از جنس فولاد آلیاژی ضد زنگ 316L<sup>۲</sup> در نظر گرفته شده است. آزمایش های مختلف انجام شده روی جنس این قطعه، نشان داده است که در مقابل مواد شویندهٔ متداول مانند سود سوزآور و اسیدهای شوینده بدون هیچ تغییری مقاومت می کند.

<sup>&</sup>lt;sup>r</sup> - Stainless Steel 316L

# ۳ نصب و راداندازی

### ۳,۱,۱ کانکشن نصب

سنسور را به سادگی میتوان با استفاده از انواع کانکشنهای متداول بر روی مسیر عبور جریان مایع نصب نمود. با این حال توصیه میشود که از کانکشن استاندارد 3A کلمپ سایز 63 که همراه با دستگاه عرضه میگردد استفاده نمایید. شکل ۳-۱ نحوهٔ نصب سنسور بر روی این کانکشن را نشان میدهد.

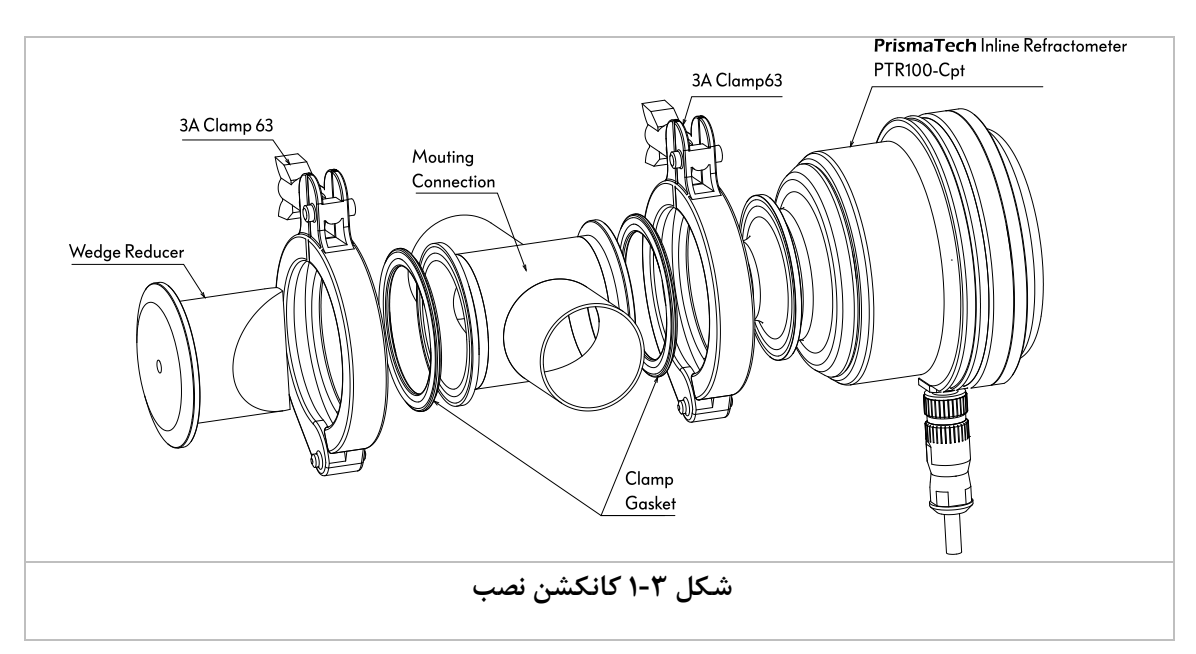

#### ۳,۱٫۲ صفحهنمایش و ورود پارامترها

صفحهنمایش دستگاه به همراه کلیدهای لمسی قرار گرفته در کنار و زیر آن کاربر را قادر میسازد ضمن مشاهدهٔ پارامترهای مختلف، تنظیمات مختلف مربوط به دستگاه را به دلخواه خود تغییر دهد.

#### ۳,۱,۳ دمای کاری محیط کار قطعات الکترونیکی

سنسور قادر است در محیطی با دمای 5°C- تا 45°C بدون مشکل کار کند. لذا در محل نصب باید طوری انتخاب شود که دمای این واحد در محدودهٔ استاندارد خود باقی بماند.

#### ۳٫۲ ترمینالهای الکتریکی و درگاههای ارتباطی

کانکتور هشت پین M12 خروجیهای مختلفی را در اختیار کاربر قرار میدهد که **شکل ۳-۲** آنها را نمایش میدهد.

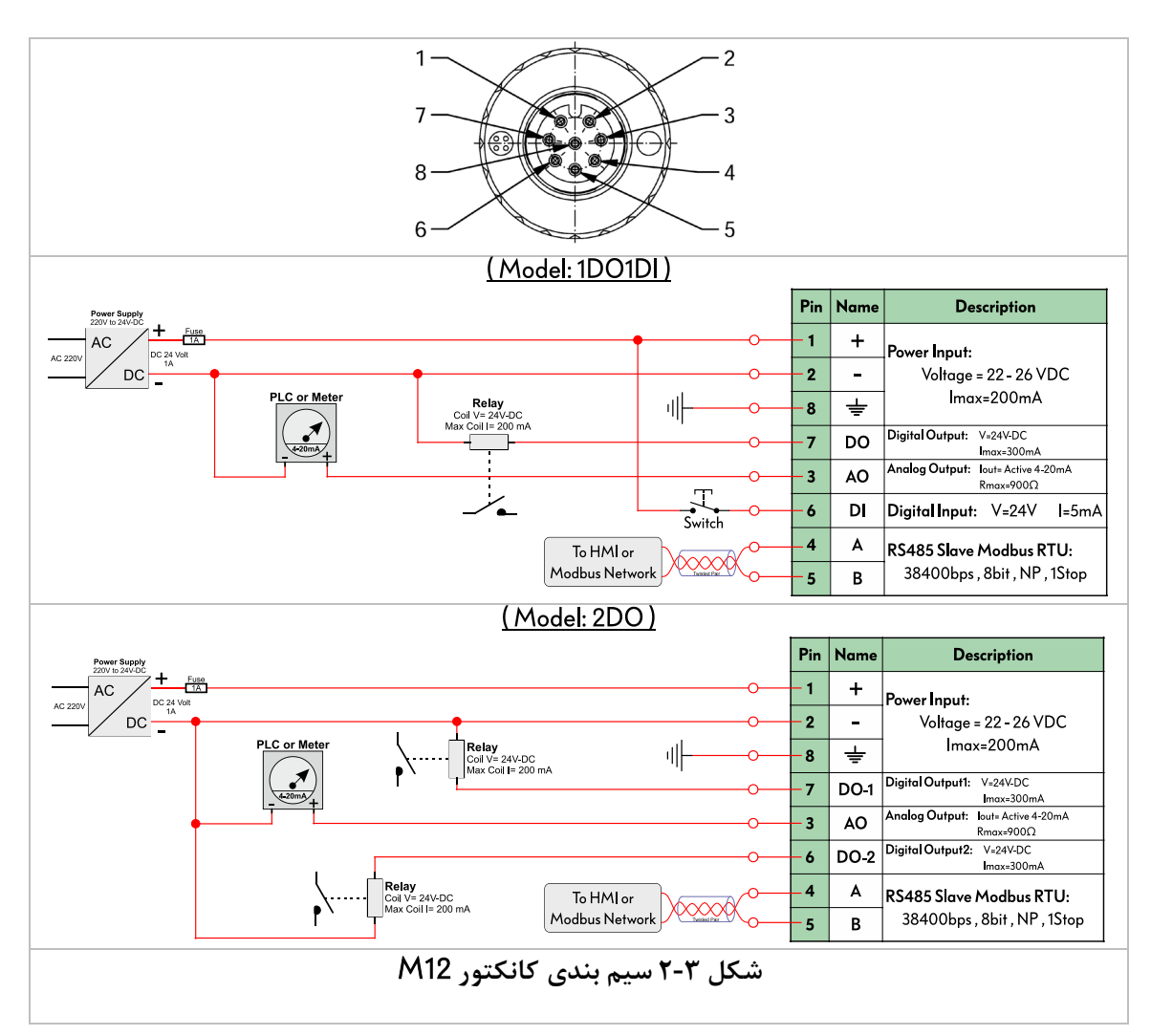

- با توجه به مدل دستگاه و تعداد ورودی/خروجیهای آن مطابق با شکل بالا سیم بندی دستگاه انجام می گردد. برای سهولت برچسب مشکی رنگ روی سنسور نیز نحوهٔ سیم بندی کانکتور را نشان میدهد.
  - حتماً از كابل شيلد دار زوج به هم تابيده استفاده نماييد.

#### ۳,۲,۱ ورودی برق تغذیه ۲۶٫۲ ا

ورودی برق تغذیه 24VDC کانکتور M12 پشت سنسور از طریق پایههای شماره یک و دو متصل می شود.

۸۰ در نظر داشته باشید که طول کابل تغذیه نباید بیش از ۱۰۰ متر باشد.
۸۰ منبع تغذیه دستگاه می بایست حداقل یک آمیر جریان را برای تغذیه دستگاه تامین نماید.

#### ۳,۲,۲ خروجیهای دیجیتال

دو خروجی دیجیتال قابل برنامهریزی با ولتاژ 24VDC برای رفرکتومتر اینلاین **پریسماتک** مدل Compact-100 در نظر گرفته شده است. این خروجیها با استفاده از پورت ششم و هفتم کانکتور ارتباطی سنسور قابل دسترسی است.

🖉 جریان خروجیهای دیجیتال 300mA و ولتاژ آن 24VDC میباشد.

#### ۳٫۲٫۳ خروجیهای آنالوگ

رفرکتومتر اینلاین **پریسماتک** مدل PTR-cpt-100 دارای یک خروجی آنالوگ جریانی میباشد که برای کاربردهای گوناگونی میتواند مورد استفاده قرار گیرد. این خروجی از طریق پین سوم کانکتور پشت سنسور قابل دسترسی میباشد.

م این خروجی یک جریان 4-20mA را در اختیار کاربر قرار میدهد و تنظیمات آن با استفاده از منوی دستگاه و همچنین نرمافزار کامپیوتری دستگاه قابل تغییر است.

#### ۳,۲,۴ ورودی های دیجیتال 24VDC

به صورت آپشنال یک عدد ورودی دیجیتال که از طریق پورت ششم قابل دسترسی است در اختیار کاربر قرار دارد. که به منظور عملیات کنترلی خاص توسط کاربر قابل استفاده میباشد. در این حالت در پورت ششم به جای خروجی دیجیتال ورودی دیجیتال قرار می گیرد.

🖉 جریان مورد نیاز برای ورودیهای دیجیتال 15mA و ولتاژ آن 24VDC میباشد.

#### ۳٫۲٫۵ خروجی سریال

رفرکتومتر اینلاین **پریسماتک** مدل Compact-100 یک خروجی به صورت سریال با پروتکل ارتباطی RS485 را نیز در اختیار کاربر قرار میدهد. کاربر میتواند از این خروجی برای هر نوع استفادهای مانند ارتباط با کامپیوتر، HMI یا PLC بهره ببرد.

خروجی سریال از طریق پینهای شماره ۴ و ۵ قابل دسترسی است.
 لیست پارامترهای ارتباط با سریال در بخش ۶ پیوست <u>۸</u> در دسترس میباشد.

#### ۳,۲,۶ ابعاد واحد سنسور

در شکل ۳-۳ ابعاد واحد سنسور رفرکتومتر اینلاین **پریسماتک** مدل PTR\_cpt-100 در دو نمای مختلف نشان داده شده است.

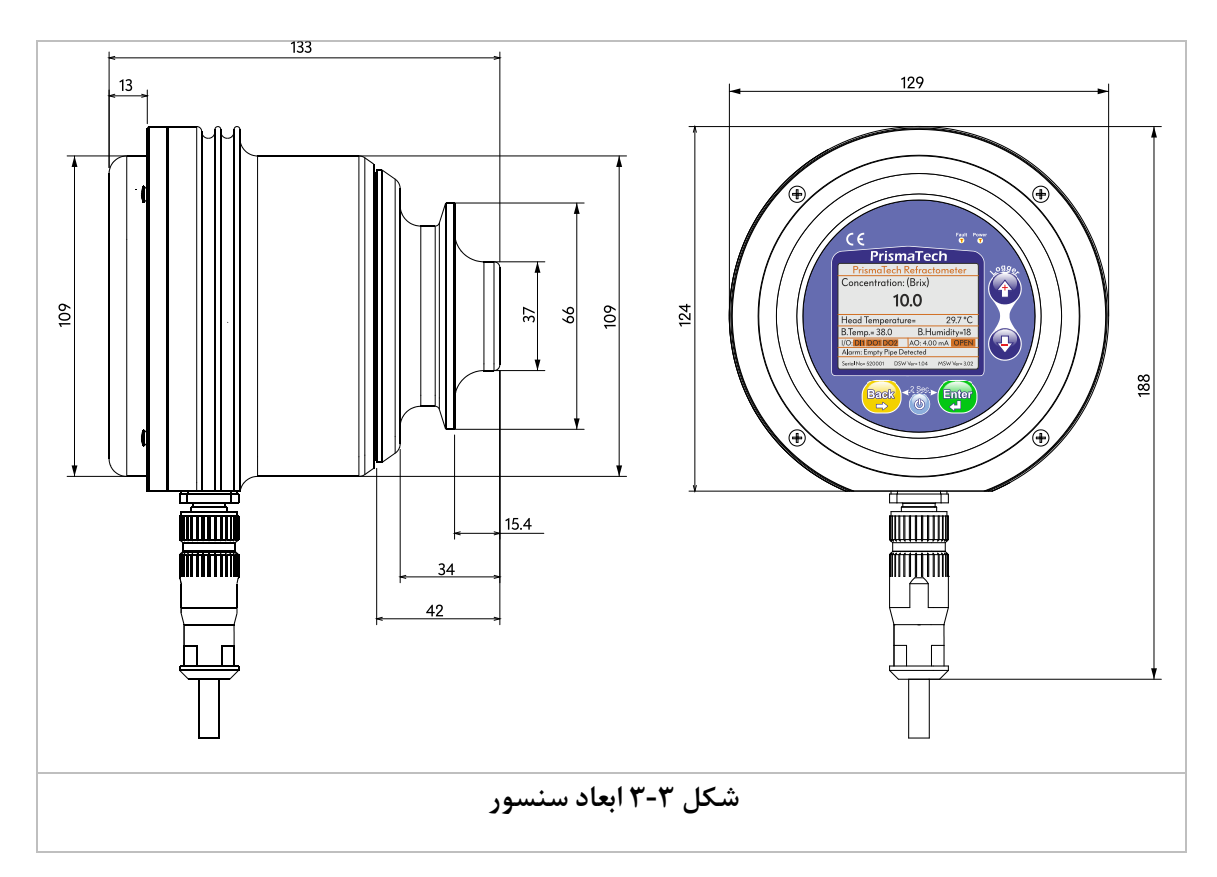

🔹 در انتخاب محل نصب سنسور به ابعاد آن توجه کنید.

### ۳٫۲٫۷ ابعاد واحد نمایش و کنترل

در شکل ۳-۴ ابعاد واحد نمایش و کنترل رفرکتومتر اینلاین **پریسماتک** مدل PTR\_Compact100 در دو نمای مختلف نشان داده شده است.

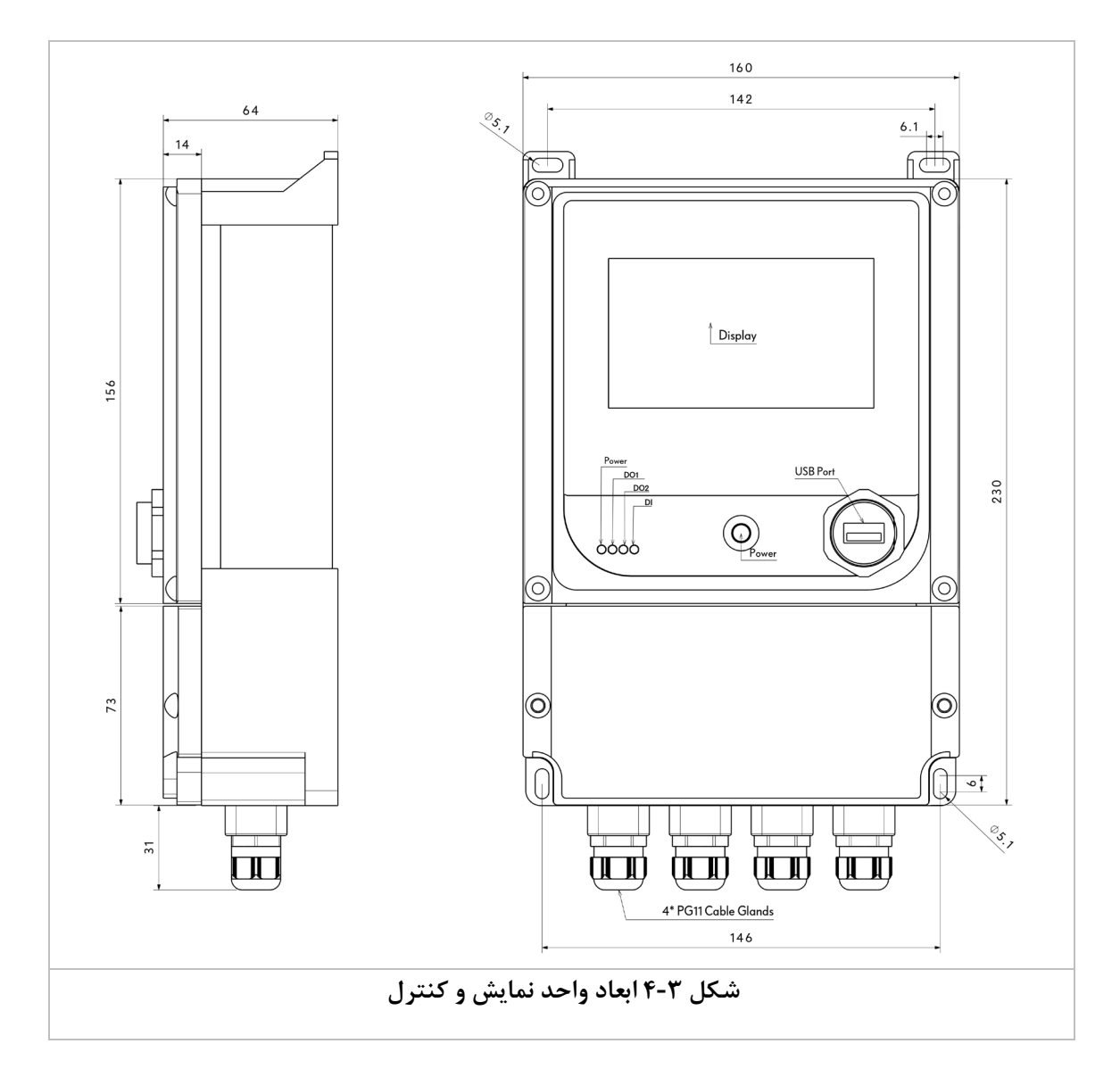

# **۶ راهنمای استفاده و کاربری**

مطابق شکل ۴-۱ در صفحهٔ اصلی نمایشگر دستگاه میزان بریکس، دما و جریان در خروجی آنالوگ دستگاه نمایش داده میشود و کاربر میتواند با استفاده از کلیدهای لمسی و منوهای دستگاه تنظیمات مورد نظر خود را انجام دهد.

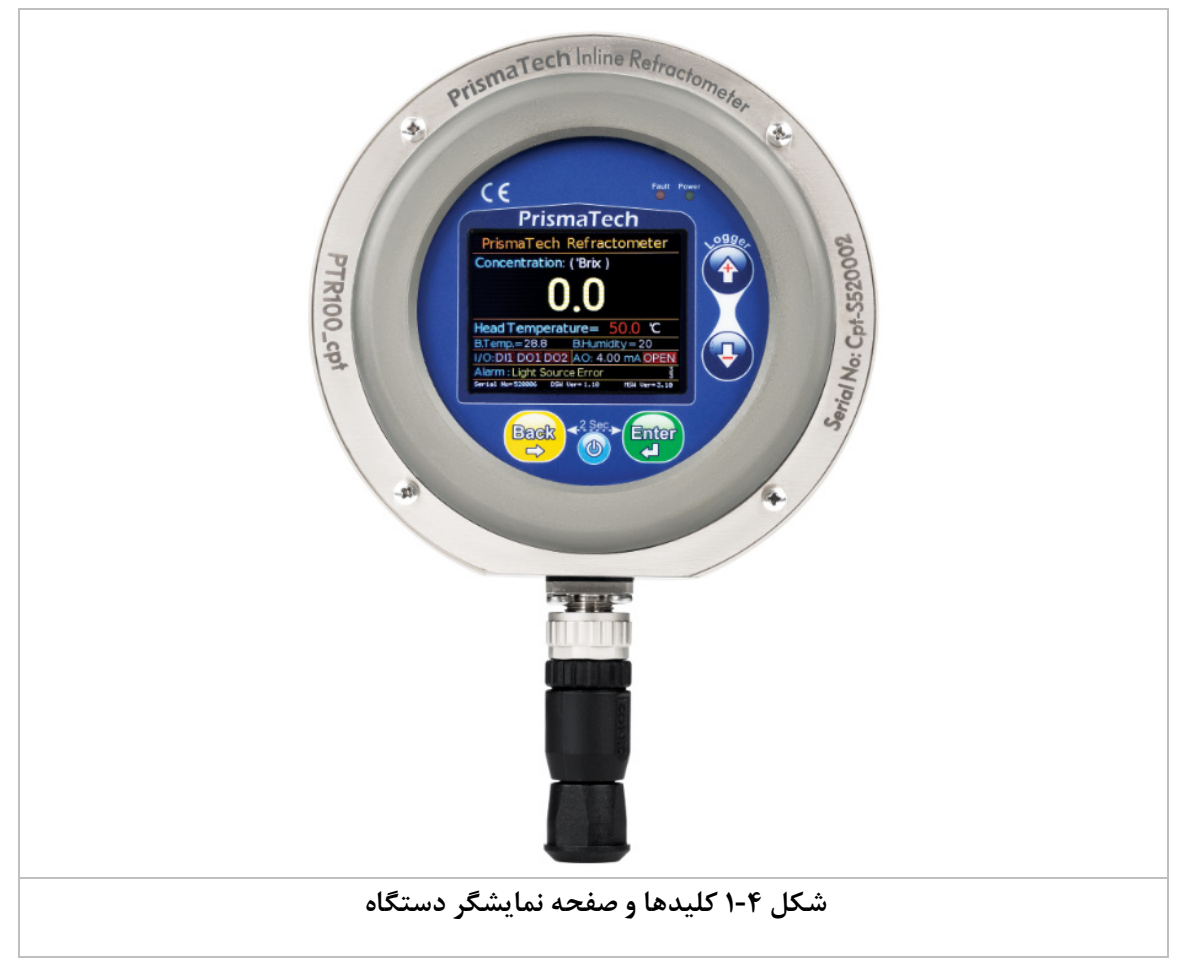

### ۴٫۱ کلیدها و چراغهای نشانگر

در کنار و پایین صفحهٔ نمایشگر چهار کلید قرار دارد که از آنها برای اعمال تغییر و کار با منوهای دستگاه استفاده میشود همچنین چراغهای بالای صفحه نمایش دستگاه جهت مشخص کردن وضعیت عملکرد دستگاه و خطایابی آن مورد استفاده قرار میگیرد. در زیر شرح مختصری از عملکرد هر کدام از این کلیدها و چراغهای نشانگر آورده شده است.

| نشانگر وصل بودن تغذیه و روشن بودن دستگاه | Power | تایید، ورود به منوی مورد نظر       | Enter     |
|------------------------------------------|-------|------------------------------------|-----------|
| خطا در هریک از بخشهای دستگاه             | Fault | برگشت به قبل                       | Back<br>→ |
| کاهش مقادیر، رفتن به منوی پایینی         | J     | افزایش مقادیر، رفتن به منوی بالایی |           |
|                                          |       | Enter                              |           |

در صفحهٔ اصلی با لمس کلید 🤎 وارد تنظیمات دستگاه میشوید. سپس با استفاده از کلیدهای جهتدار 🤍 و 🖤 میتوانید بین سربرگهای مختلف حرکت کنید. توجه داشته باشید زمانی که یک سربرگ فعال میشود در کنار شماره نام آن نیز نمایش داده 1

می شود. در هر سربرگ با استفاده از کلید 🐨 می توانید به منوهای آن دسترسی پیدا کنید و با استفاده از کلید 👽 اسلی برگردید و با کلیدهای جهتدار بین منوها حرکت کنید و در صورت نیاز مقادیر پارامترها را تغییر دهید.

#### ۴٫۲ شمای کلی تنظیمات دستگاه

در جدول زیر نحوهٔ دسترسی به تنظیمات مختلف دستگاه از طریق زیر منوهای مختلف قابل مشاهده است.

| Prisma  | Tech <sup>®</sup> Compact Refro | actometer parameters d | liagram                      |
|---------|---------------------------------|------------------------|------------------------------|
| 1- Main | 2- Setting                      | 3- Diagnostics         | 4- Menu                      |
|         | 1-PID Setpoint                  | 1-LED                  | 1- Display Setting           |
|         | 2-Dig.Out1 High Limit           | 2-FDP                  | 2-Analog Output Setting      |
|         | 3-Dig.Out1 Low Limit            | 3-CCD/CCDSP            | 3-Digital Output1Setting     |
|         | 4-Prism Wash Time               | 4- Cannv / SP          | 4-Digital Output 2 Setting   |
|         | 5-Prism Wash Interval           | 5-Skip / End Pixels    | 5-Digital Inputs Setting     |
|         |                                 | 6-Cycle/W.D.T          | 6- Modbus Setting            |
|         |                                 | 7- Rw-Tc-Bb            | 7- Prism Wash Setting        |
|         |                                 | 8-Operat. Hour(h)      | 8-PID Controller Setting     |
|         |                                 | 9-Test Timer Is Off    | 9-Brix & Temp Calibration    |
|         |                                 | 10-NIPage              | 10-Concentration Calibration |
|         |                                 | 11-TC Page             | 11-Factory Setting           |
|         |                                 | 12-LG Page             |                              |

## ۴٫۳ سربرگ Main یا صفحه اصلی نمایش

در سربرگ Main مقدار فلوی اندازه گیری شده و همچنین وضعیت ورودیها و خروجیها قابل مشاهده میباشد.

|                                               |          | Prisma                     | aTech <sup>®</sup> |                                 |
|-----------------------------------------------|----------|----------------------------|--------------------|---------------------------------|
|                                               |          |                            |                    |                                 |
|                                               |          |                            |                    |                                 |
|                                               |          |                            |                    |                                 |
|                                               |          | Head Temperatur            | re= 29.7 °C        |                                 |
|                                               |          | B.Temp.= 38.0              | B.Humidity=18      |                                 |
|                                               |          | I/O: DI1 DO1 DO2           | AO: 4.00 mA OPEN   |                                 |
| Alarm: Empty Pipe Detected                    |          |                            |                    |                                 |
| Serial No= 520001 DSW Ver= 1.04 MSW Ver= 3.02 |          |                            |                    |                                 |
|                                               |          | لی نمایش دستگاه            | شكل ۴-۲ صفحهٔ اص   |                                 |
| Conce                                         | ntration | غلظت محلول داخل لوله       | Head Temperature   | دمای محلول داخل لوله            |
| Dl1                                           | DO1      | نشانگر روشن/ خاموش بودن    | B.Temp             | دمای بورد الکترونیکی داخل سنسور |
| D                                             | 02       | ورودىها و خروجىهاى ديجيتال | B.Humidity         | رطوبت نسبى محفظة سنسور          |
| A                                             | arm      | AO                         | جریان خروجی آنالوگ |                                 |
| DSV                                           | V Ver    | Serial No                  | شماره سريال        |                                 |
| MSW Ver                                       |          |                            | يترلر سنسور        | نسخهٔ نرمافزار میکروک           |

## ۶,۴ سربرگ Setting

در سربرگ دوم میتوان به تنظیمات اصلی دستگاه دسترسی پیدا کرد.

| A                                            | 1                                   |                                         | 2- Setting |                               | 3                           | 4                             |
|----------------------------------------------|-------------------------------------|-----------------------------------------|------------|-------------------------------|-----------------------------|-------------------------------|
| Ð                                            | Parameter                           |                                         | Range      | Description                   |                             | on                            |
| 1-PID Se                                     | etpoint                             | 0~100                                   | Brix       | SetPo کنترلر PID بر حسب بریکس |                             |                               |
| پارامتر ۲ بیشتر شود خروجی فعال<br>0~100 Brix |                                     | در حالتی که بریکس از مقدار پا<br>میشود. |            |                               |                             |                               |
| 3- Dig.O                                     | )ut1 Low Limit                      | 0~100                                   | Brix       | مىشود.                        | رامتر 3 کمتر شود خروجی فعال | در حالتی که بریکس از مقدار پا |
| 4-Prism                                      | Wash Time                           | 0.1~20                                  | ) Sec      |                               | و در سیستم شستشوی منشور     | مدت زمان باز بودن شیر شستش    |
| 5-Prism                                      | -Prism Wash Interval 0.1~6550.0 Sec |                                         | ر          | توالی در سیستم شستشوی منشو    | فاصلهٔ زمانی بین شستشوهای م |                               |

## ۵.۴ سربرگ Diagnostics

در سربرگ سوم پارامترهای عملکردی دستگاه جهت عیبیابی و بررسی عملکرد آن نمایش داده میشود.

| A         | 1                       | 2                                    | 3- Diagnostics                | 4                            |  |
|-----------|-------------------------|--------------------------------------|-------------------------------|------------------------------|--|
| Parameter |                         |                                      | Description                   |                              |  |
| 1         | LED                     |                                      |                               | درصد شدت نور LED             |  |
| 1-        | FDP                     |                                      |                               | اولین پیکسل تاریک در CCD     |  |
| 2-CCD     | / CCD SP                |                                      | CCD / نقطهٔ تنظیم نور LED     | مقدار شدت نور دریافتی توسط   |  |
| 3-Cann    | y / SP                  |                                      | د پایین پارامتر Canny         | شیب نمودار تصویر CCD / ح     |  |
| 4- Skip / | <sup>/</sup> End Pixels |                                      | سل دريافت كنندهٔ نور          | پيكسل تنظيم نور/ أخرين پيك   |  |
| 5- Cycle  | e/W.D.T                 | Watchdog Ti                          | ىترلر دستگاه/ زمان ريست mer   | زمان یک سیکل برنامهٔ میکرو ک |  |
| 6-Rw-T    | c-Bb                    | ٥                                    | ی شدہ با دما-بریکس کالیبرہ شد | بريكس خام-بريكس جبران ساز    |  |
| 7- Oper   | at. Hour(h)             |                                      | وره تست                       | ساعتهای کارکرد دستگاه در د   |  |
| 8- Test   | Timer is Off or On      |                                      | مر دوره تست                   | وضعيت فعال/غيرفعال بودن تاي  |  |
| 9- NI Po  | ige                     | صفحه نور CCD در حالت جبران سازی نشده |                               |                              |  |
| 10- TC p  | bage                    | فحه نور CCD در حالت جبران سازی ۱     |                               |                              |  |
| 11- LG P  | age                     |                                      | ان سازی ۲                     | صفحه نور CCD در حالت جبر     |  |
|           |                         |                                      | Enter                         | •                            |  |

🗴 در این صفحه می توان با کلیک کردن روی 🖤 به صفحات نور CCD دسترسی داشت.

## ۴٫۶ سربرگ Menu

برای ورود به سربرگ چهارم میبایست پسورد ورود به آن را وارد نمایید که به صورت پیش فرض "1000" میباشد همچنین میتوان با استفاده از پارامتر *D- Change Password* پسورد پیشفرض را به دلخواه تغییر داد (بخش۴٫۶٫۱).

| A                             | 1              |         | 2                          |                          | 3               | 4                        |  |  |  |
|-------------------------------|----------------|---------|----------------------------|--------------------------|-----------------|--------------------------|--|--|--|
| Ð                             |                | 4- Menu |                            |                          |                 |                          |  |  |  |
| 1- Display                    | Setting        |         | تنظيمات نمايشگ             | 2-A                      | nalog Output    | تنظيمات خاوجي آنالوگ     |  |  |  |
| I-Display Setting             |                | '       | J                          |                          | ing             | فلليلك فروجي أتوك        |  |  |  |
| 2 Divital Output 1 Satting    |                | ناز یک  | تنظيمات خيوج الارجيتال الك |                          | igital Output 2 | تنظيمات خروجي ديجيتال دو |  |  |  |
| J- Digital                    | Culpuri Sennig | 0-      |                            |                          | ing             |                          |  |  |  |
| 5- Digital I                  | nput Setting   | يتال    | تنظيمات ورودي ديج          | 6- Modbus Setting        |                 | تنظيمات ارتباط Modbus    |  |  |  |
| 7- Prism V                    | /ash Setting   | ىنشور   | تنظيمات شستشوى م           | 8-PID Controller Setting |                 | تنظيمات كنترلر PID       |  |  |  |
| 9-Brix & Temp.<br>Calibration |                | 1       |                            | 10-0                     | Concentration   | - 1:1:                   |  |  |  |
|                               |                |         | کالیبراسیون بریخس و دما    |                          | bration         | فاليبراسيون عطف          |  |  |  |
| 11-Factory                    | /Setting       |         | تنظيمات كارخانه            |                          |                 |                          |  |  |  |

### Display Setting تنظیمات نمایشگر ۴٫۶٫۱

| دستگاه می باشد.  | نماىشگ  | تنظىمات | . بە | م بەط  | حاما. م | س د گ  | د, | منه | ن: ن  | اەلى  |
|------------------|---------|---------|------|--------|---------|--------|----|-----|-------|-------|
| المصادة مي باست. | صايساتر | مطيمات  |      | سربر ط | چې د م  | سربر ت | ٦  | ~~ر | ں ریر | روحية |

| A                                     | 1                   | 2                       | 3                                           | 4-Menu                                                             |  |  |  |
|---------------------------------------|---------------------|-------------------------|---------------------------------------------|--------------------------------------------------------------------|--|--|--|
| Ð                                     |                     | 1- Displo               | y Setting                                   |                                                                    |  |  |  |
| Parame                                | eter                | Range                   | Description                                 |                                                                    |  |  |  |
| 1-1-Mec                               | suring Unit         | Brix, Refractive Index, | حد نمایش غلظت                               |                                                                    |  |  |  |
| · · · · · · · · · · · · · · · · · · · |                     | mg/Liter, %             | بریکس/ضریب شکست/میلیگرم بر لیتر/درصد غلظت*) |                                                                    |  |  |  |
| 1-2-Brix Dot Points No.               |                     | 0~2                     | ى بريكس                                     | تعداد ارقام پس از اعشار در نمایش                                   |  |  |  |
| 1-3-Brix                              | Damping Time        | 1~100                   | کس                                          | تعداد سیکلهای میانگین گیری بری                                     |  |  |  |
| 1-4-Terr                              | np Damping Time     | 1~100                   | د سیکلهای میانگین گیری دما                  |                                                                    |  |  |  |
| 1-5-Brix                              | Simulation          | ON/OFF                  | سازی بریکس به منظور عیبیابی                 |                                                                    |  |  |  |
| 1-6-Sim                               | mulated Brix. Value | 0.0~200                 | ظت                                          | میزان بریکس برای شبیه سازی غل                                      |  |  |  |
| 1-7-Tem                               | np Simulation       | ON/OFF                  | ازی دما به منظور عیبیابی                    |                                                                    |  |  |  |
| 1-8- Sim                              | mulated Temp. Value | 0.0~120                 | ن دما برای شبیه سازی                        |                                                                    |  |  |  |
| 1-9-LCC                               | goto Standby time** | 0~999 Minute            | زمان رفتن به حالت آماده به کار نمایشگر      |                                                                    |  |  |  |
| 1-A-LCD                               | Brightness Percent  | 0~100 %                 |                                             | درصد روشنایی LCD                                                   |  |  |  |
| 1-B-Brix                              | Logger Max Value    | 0~150                   |                                             | بیشترین مقدار نمایش بریکس                                          |  |  |  |
| 1-C-Tem                               | np Logger Max Value | 0~150                   |                                             | بیشترین مقدار نمایش دما                                            |  |  |  |
| 1-D-Change Password                   |                     | 0000~9999               |                                             | تغيير رمز عبور منو                                                 |  |  |  |
| 1-F-Pow                               | ver Key Engble      | Power Key Disabled      | ند: مخامدت کرد: دستگاه*                     |                                                                    |  |  |  |
| I-E-Fowe                              |                     | Power Key Enabled       | فعال سازی                                   | ( <i>و</i> <b>س</b> <sub>0</sub> <i>وو س</i> <sub>0</sub> <i>و</i> |  |  |  |

\* در صورت انتخاب درصد غلظت جهت نمایش، باید تنظیمات مربوط به درصدبندی غلظت در بخش ۴٫۶٫۹ انجام گردد.

\*\* در صورت فعال بودن این گزینه اگر کاربر دست خود را به مدت ۲ ثانیه روی کلیدهای Enter و Back نگهدارد دستگاه روشن/ خاموش میشود. در غیر این صورت (این گزینه فعال نباشد) دستگاه دائم روشن خواهد بود.

| A                        | 1                  | 2                        |                                                        | 3              |                        | 4-Menu                      |  |  |
|--------------------------|--------------------|--------------------------|--------------------------------------------------------|----------------|------------------------|-----------------------------|--|--|
| Ð                        |                    | 2- Analo                 | 2- Analog Output Setting                               |                |                        |                             |  |  |
| Parame                   | ter                | Range                    | Description                                            |                |                        |                             |  |  |
|                          |                    | Disable                  | حالت خروجی آنالوگ که می توان آنرا 20mA~4 برای بریکس یا |                |                        |                             |  |  |
| 2-1-Ana                  | log Output Mode    | Brix 4~20mA              | ما تنظيم كرد.                                          |                |                        |                             |  |  |
|                          |                    | Temp 4~20mA              | *در حالت Disable خروجی همیشه OmA خواهد بود.            |                |                        |                             |  |  |
| 2-2- Analog Output Force |                    | Not Force                | تحریک دستہ خروجہ آنالوگ از 1 تا 20mA یا فراصل 1mA      |                |                        |                             |  |  |
|                          |                    | Force to 0,1,2,~,20mA    |                                                        |                |                        |                             |  |  |
| 2-3-Ana                  | llog Out Min Value | 0.0~1 · · · Brix or Temp | حداقل بریکس یا دما برای حد پایین جریاندهی خروجی (4mA)  |                |                        |                             |  |  |
| 2-4- And                 | alog Out Max Value | 0.0~2·• Brix or Temp     | (20                                                    | هی خروجی (mA(  | بالای جریاند           | حداکثر بریکس یا دما برای حد |  |  |
| 2-5- And                 | alog Out Value     | 4~20mA                   | مقدار كنونى خروجي آنالوگ                               |                |                        |                             |  |  |
|                          |                    |                          |                                                        | 0.1mA Offset   | , هر 327 عدد           | Offset خروجی آنالوگ(به ازای |  |  |
| 2-6-And                  | ilog Out Ottset    | -20000~20000             | تغيير در خروجی آنالوگ)                                 |                |                        |                             |  |  |
| 2-7-And                  | llog Out D.E.C.    | 0~99999                  |                                                        |                |                        | AD5420 Data Eror            |  |  |
| 2840                     | ut Open Leep Alarm | Alarm Disabled           | از بودن خروجی آنالوگ غیرفعالسازی هشدار                 |                | هشدار باز بودن خروجي آ |                             |  |  |
| 2-0-A.U                  | It Open Loop Alarm | Alarm Enabled            |                                                        | فعالسازي هشدار |                        |                             |  |  |

# ۴,۶,۲ تنظیمات خروجی آنالوگ Analog Output Setting

# ۴,۶,۳ تنظیمات خروجیهای دیجیتال Digital Outputs Setting

| م است. | قابل انجاه | جدول زير | ديجيتال مطابق | خروجىهاى | تنظيمات |
|--------|------------|----------|---------------|----------|---------|
|--------|------------|----------|---------------|----------|---------|

| A                        |             | 1                | 2          |                                                                                          | 3                                     |          | 4-Menu                    |            |  |  |  |  |
|--------------------------|-------------|------------------|------------|------------------------------------------------------------------------------------------|---------------------------------------|----------|---------------------------|------------|--|--|--|--|
| Ð                        |             |                  | 3-         | Digital C                                                                                | Output Setting                        |          |                           |            |  |  |  |  |
| Paramete                 | er          | Range            |            | Descripti                                                                                | on                                    |          |                           |            |  |  |  |  |
|                          |             | Disable          |            |                                                                                          | در این حالت خروجی همیشه غیر فعال است. |          |                           |            |  |  |  |  |
| Û                        | )           | High Brix Alaı   | 'n         | فروجى فعال                                                                               | دار پارامتر <b>3-</b> 3 بیشتر شود خ   | کس از ما | در حالتی که بری<br>میشود. | لت يا عملك |  |  |  |  |
| - Mod                    |             | Low Brix Alarm   |            | در حالتی که بریکس از مقدار پارامتر 4-3 کمتر شود خروجی فعال<br>میشود.                     |                                       |          |                           |            |  |  |  |  |
| tal Ou                   |             | Brix Out of Rc   | inge Alarm | زمانی که بریکس از محدوده پارامتر 3-3و 4-3 خارج شود خروجی<br>فعال میشود.                  |                                       |          |                           |            |  |  |  |  |
| -Digit                   |             | Prism Wash Pump  |            | خروجی دیجیتال طبق تنظیمات منوی شستشوی منشور جهت<br>روشن کردن پمپ فعال میشود (بخش ۴٬۶۰۶). |                                       |          |                           |            |  |  |  |  |
| ,<br>,                   | )           | Prism Wash Valve |            | خروجی دیجیتال طبق تنظیمات منوی شستشوی منشور جهت باز<br>کردن شیر فعال میشود (بخش ۴٫۶٫۶).  |                                       |          |                           |            |  |  |  |  |
|                          |             | System OK        |            | در حالتی که دستگاه هیچ خطایی نداشته باشد خروجی روشن است.                                 |                                       |          |                           |            |  |  |  |  |
|                          |             | Normal(No Fo     | orce)      | (                                                                                        | یک دستی (تحریک اتوماتیک               | عدم تحر  | ·                         | <i>د</i>   |  |  |  |  |
| 3-2- Digit               | al Out      | Force to OFF     |            | ک دستی خروجی<br>                                                                         |                                       |          |                           |            |  |  |  |  |
| Force                    |             | Force to ON      |            | بجيئال<br>روشن كردن دستي                                                                 |                                       |          |                           |            |  |  |  |  |
| 3-3- Digita<br>High Limi | al Out<br>t | 0.0~120 Brix     |            | دد بالا برای عملکرد خروجی دیجیتال                                                        |                                       |          |                           |            |  |  |  |  |
| 3-4- Digit<br>Low Limit  | al Out      | 0.0~120 Brix     |            |                                                                                          | ىيتال                                 | روجی دیا | ن برای عملکرد خ           | حد پايي    |  |  |  |  |
| 3/4-5- Diç<br>Hystersis  | gital Out   | 0.1~50 Brix      |            |                                                                                          | ی دیجیتال                             | رای خروج | خیر Hystersis بر          | مقدار تا   |  |  |  |  |

- 🗿 ولتاژ خروجي ديجيتال 24VDC و حداکثر جريان مجاز آن 500mA ميباشد.
- تنظیمات خروجی دیجیتال دوم نیز همانند خروجی دیجیتال اول در زیر منوی 4-Digital Output2 Setting قابل انجام 🛈 است.

# ۴,۶,۴ تنظیمات ورودی های دیجیتال Digital Inputs Setting

| A                      | 1 |       | 2                     | 3 4-Menu                                                      |                                |  |
|------------------------|---|-------|-----------------------|---------------------------------------------------------------|--------------------------------|--|
| Ð                      |   |       | 5- Digital            | Input Setting                                                 |                                |  |
| Parameter Range        |   |       | e                     | Description                                                   |                                |  |
| 5-1-Digital Input Mode |   | Alway | s Measure             | د.                                                            | اندازه گیری همیشه انجام می شود |  |
|                        |   | Meas  | ure When Dig.In is ON | ندازه گیری در صورتی انجام میشود که ورودی دیجیتال فعال<br>اشد. |                                |  |

🗴 حداقل ولتاژ تحریک ورودی دیجیتال 18VDC با حداقل جریان 5mA میباشد.

## ۴,۶,۵ تنظیمات خروجی سریال Modbus Setting

| A                     | 1                   | 2                       | 2 3      |                                      | 4-Menu |  |
|-----------------------|---------------------|-------------------------|----------|--------------------------------------|--------|--|
| Ð                     |                     |                         |          |                                      |        |  |
| Param                 | eter                | Range                   |          | Description                          |        |  |
| 6.1 Madhua Baud Pata  |                     | 9600, 19200, 38400, 576 | 00,      | س عت انتقال داده در ارتباط Modbus    |        |  |
| 0-1-74                | oubus Daua Kale     | 115200, 230400, 460800  | 0,921600 |                                      |        |  |
| 6-2- Modbus Data Mode |                     | 8bit, No Parity, 2Stop  |          | پارامترهای ار تباطی Modbus           |        |  |
|                       |                     | 0~31                    |          | شمارهٔ گره در ارتباط سریال با پروتکل |        |  |
| 0-3-14                | loadus moae Address |                         |          | Modbus                               |        |  |

## ۲،۶,۶ تنظیمات شستشوی منشور ۴,۶,۶

| A                    | 1                     | 2                            | 3                                               |  | 4-Menu                      |  |  |
|----------------------|-----------------------|------------------------------|-------------------------------------------------|--|-----------------------------|--|--|
| Ð                    | 7- Prism Wash Setting |                              |                                                 |  |                             |  |  |
| Param                | eter                  | Range                        | Description                                     |  |                             |  |  |
| 7-1-P.V              | V.WashTime            | 0.1~20 Sec                   | ، باز بودن شیر شستشو                            |  |                             |  |  |
| 7-2-P.\              | W.Interval Time       | ن شستشوهای متوالی ۲~6550 Sec |                                                 |  | فاصلة زماني بين شستشوهاي مت |  |  |
| 7-3-Pu               | mp On-Delay Time      | 0.3~10 Sec                   | فاصلهٔ زمانی بین باز شدن شیر تا روشن شدن پمپ    |  |                             |  |  |
| 7-4-Re               | ad Delay After Wash   | 0.5~25 Sec                   | هٔ زمانی برای شروع مجدد اندازه گیری پس از شستشو |  |                             |  |  |
| 7_5_Pri              | sm Wash Modo          | Off                          | خاموش                                           |  | حالت شستشوى منشور           |  |  |
|                      |                       | Auto                         | اتوماتيک                                        |  |                             |  |  |
| 7 ( D · )            | em Wash Force         | Not Forced                   | خاموش                                           |  | شستشوی دستی منشور           |  |  |
| /-0-Prism Wash Force |                       | Force Washing                | روشن                                            |  |                             |  |  |

| A                      | 1            | 2                       | 2      |             | 3                  | 4-Menu                    |  |
|------------------------|--------------|-------------------------|--------|-------------|--------------------|---------------------------|--|
| Ð                      |              | 8- PID Co               | ntroll | er Setting  |                    |                           |  |
| Paramete               | r            | Range                   | Des    | cription    |                    |                           |  |
| 8-1- PID Se            | et Point     | 0~100                   |        |             |                    | نقطه تنظيم PID            |  |
| 8-2-PID Gain(P)        |              | 0.001~65.000            |        |             |                    |                           |  |
| 8-3- PID Integral(i)   |              | 0.00~650.00 Sec         |        | لر PID      |                    |                           |  |
| 8-4- PID D             | erivative(D) | 0.00~650.00 Sec         |        |             |                    |                           |  |
| 8-5- PID S             | ampleTime    | 0.1~20.0 Sec            |        |             |                    | زمان نمونه برداري كنترلر  |  |
| 8-6- PID Out Min Value |              | 0~100 %                 |        |             |                    | ا تنځ مې خ ، کرام د ځناي  |  |
| 8-7- PID Out Max Value |              | 1~100 %                 |        |             |                    | <u>بر</u> - ــــر. رر.ی ر |  |
| 8-8- PID Out Direction |              | Incremental/decremental |        | یشی / کاهشی | ر لر به صورت افزای | جهت عملكرد خروجي كنت      |  |

۴,۶,۷ تنظیمات کنترلر PID

راهنمای تنظیم کنترلر PID در پیوست B (بخش ۸) همین دفترچه آمده است.

## Brix & Temp. Calibration منوی کالیبراسیون بریکس و دما ۴٫۶٫۸

کالیبراسیون میدانی بریکس در رفرکتومتر اینلاین پریسماتک مدل کامپکت با استفاده از یک ضریب (Brix Calibration Gain) که در مقدار خام بریکس ضرب می شود و یک آفست (Brix Calibration Offset) که با مقدار خام بریکس جمع می گردد، انجام می شود. همچنین ضریب جبرانسازی دما با استفاده از پارامتر (Temp. Compensation) قابل تغییر است.

| Æ       | 1                 | 2                 |                                                        | 3 | 4-Menu |  |  |  |
|---------|-------------------|-------------------|--------------------------------------------------------|---|--------|--|--|--|
| Ð       |                   | 9- Bri            | x & Temp. Calibration                                  |   |        |  |  |  |
| Param   | eter              | Range             | Description                                            |   |        |  |  |  |
| 9-1- Br | ix Calibration    | 0 000~50 000      | فيدب كالبياسين بيكسر للبن عدد بيوقدا، فعل فيد بور شدد) |   |        |  |  |  |
| Gain    |                   | 0.000 00.000      |                                                        |   |        |  |  |  |
| 9-2- Bi | rix Calibration   | -90 00~+90 00     | آفست کالیداسیون دیکس (این عدد با مقدل فعلی جمع می شود) |   |        |  |  |  |
| Offset  |                   | 70.00 170.00      |                                                        |   |        |  |  |  |
| 9-3-Te  | emp.              | 0.000000~1.000000 | بانسانی دما برای ضرب شکست                              |   |        |  |  |  |
| Comp    | ensation          | nD/°C             |                                                        |   |        |  |  |  |
| 9-4-Te  | emp. Offset Value | -20~+20 °C        | براسیون دما (این عدد با مقدار فعلی جمع می شود)         |   |        |  |  |  |

- 🛈 هر چقدر کالیبراسیون دماسنج با حوصلهٔ بیشتری انجام شود، دقت اندازه گیری دما و بریکس بیشتر خواهد بود.
- در انجام مراحل کالیبراسیون دماسنج در هر مرحله به اندازهٔ کافی صبر نمایید تا دمای دماسنج مرجع و دماسنج داخلی (أ رفرکتومتر کاملاً همدما شود و پس از آن مقادیر را در جدول وارد نمایید.

## Concentration Calibration منوی کالیبراسیون غلظت ۴٫۶٫۹

رفر کتومتر کامپکت **پریسماتک** میتواند مقدار اندازه گیری بریکس را با توجه به نسبت های جدول زیر به صورت درصد غلظت نمایش دهد. بدین منظور با وارد کردن مقدار بریکس و درصد متناسب با آن تبدیل مورد نظر صورت گرفته و با افزایش و کاهش بریکس درصد غلظت نیز تغییر می *ک*ند.

| A                                      | 1  |               | 2                 |                           | 3                | 4-Menu           |  |  |
|----------------------------------------|----|---------------|-------------------|---------------------------|------------------|------------------|--|--|
| Ð                                      |    |               | 10- Concentration | Concentration Calibration |                  |                  |  |  |
| Paramete                               | er |               | Range             | Des                       |                  |                  |  |  |
| 10-1-/10-3/10-5/10-                    |    | Brix Value x  | 0.00~150.00 Brix  |                           |                  | تعبين مقدل د يکس |  |  |
| 7/10-9/10-B/10-D                       |    |               | 0.00 100.00 Blix  |                           |                  |                  |  |  |
| 11-2-/11-4/11-6/11-8/11- Concentration |    | 0.00~150.00 % |                   |                           | تعبين درصد بريكس |                  |  |  |
| A/11-C/11-E                            |    | Valuex        | 0.00 100.00 /0    |                           |                  |                  |  |  |

نرمافزار دستگاه مقدار غلظت را بین مقادیر وارد شده به صورت خطی میانیابی مینماید.

# Factory Setting منوى تنظيمات كارخانه

در این بخش تنظیمات کارخانهای دستگاه انجام میشود. توصیه میشود بدون هماهنگی با واحد پشتیبانی خدمات پس از فروش پریسماتک پارامترهای این بخش را تغییر ندهید.

| A                       | 1                 | 2                     |                                     | 3                      |                             | 4-Menu                      |  |
|-------------------------|-------------------|-----------------------|-------------------------------------|------------------------|-----------------------------|-----------------------------|--|
| Ð                       |                   | 11-                   | Factor                              | y Setting              |                             |                             |  |
| Paramete                | r                 | Range                 | Desc                                | ription                |                             |                             |  |
| 11-1-Test T             | imer Value        | 0.1~6500              |                                     |                        |                             | مدت زمان سپری شده از تست    |  |
| 11-2-Test T             | imer Setpoint     | 0.1~6500              | شده برای تست                        |                        |                             | مدت زمان تعیین شده برای تس  |  |
| 11-3-Test Timer Status  |                   | Off                   | بت فعال /غیرفعال بودن تایمر         |                        |                             |                             |  |
|                         |                   | On                    |                                     |                        |                             |                             |  |
| 11-4-Brix 0             | FDP               | 2.0~3800.0            | ن پیکسل تاریک در بریکس صفر          |                        |                             | اولین پیکسل تاریک در بریکس  |  |
| 11-5-Brix 10            | DO FDP            | 2.0~3800.0            | ، پیکسل تاریک در بریکس ۱۰۰          |                        |                             | اولین پیکسل تاریک در بریکس  |  |
| 11-6-Temp               | . Comp. Ref. Tmp. | 0.0~99.9 °C           | مرجع برای جبرانسازی دمایی           |                        |                             | دمای مرجع برای جبرانسازی د  |  |
| 11-7-Skip P             | lixel             | 1~4000 Pixel          | كسل تنظيم نور                       |                        |                             | پيكسل تنظيم نور             |  |
| 11-8-End Pi             | ixel              | 1~4000 Pixel          | ين پيکسل دريافت کنندۀ نور           |                        |                             | آخرين پيكسل دريافت كنندهٔ ن |  |
| 11-9-Canny              | y Level Setpoint  | 0~65500               |                                     | FDP                    | خيص                         | حد مجاز شیب تصویر برای تش   |  |
| 11-A-IDS C              | ut Level          | 0~4095                | (                                   | ا (جهت رفع اعوجاج نوري | سطح برش نور CCD در حالت IDS |                             |  |
| 11 P IDS Made           |                   | Non IDS               | بدون جبران سازی                     |                        | حالت حدان سازی نوری         |                             |  |
| II-D-ID-3 Mode          |                   | IDS Mode              | جبران سازی                          |                        |                             |                             |  |
| 11-C-Non I              | DS LED Value      | 0~9990                | شدت نور LED در حالت جبران سازی نشده |                        |                             | مقدار شدت نور LED در حالت   |  |
| 11-D-Set CCD TC Vector* |                   |                       | دن نه. CCD                          |                        |                             | ست کردن نور CCD             |  |
|                         |                   | TC Vector Set         |                                     | ست کردن نور CCD        |                             |                             |  |
| 11_F_Pin6 l             | n/Out Setting**   | Pin6 is Dig. Output-2 | ال ۲                                | به عنوان خروجی دیجیت   |                             | تنظيمات بين ۶ كانكتور M12   |  |
|                         |                   | Pin6 is Dig. Input    |                                     | به عنوان ورودی دیجیتال | يمات پين 7 تانگلور ۲۰۱۲     |                             |  |

\* تغییر دادن این پارامتر میتواند باعث به هم ریختن کالیبره دستگاه شود.

\*\* قبل از اعمال تغییر در این قسمت، جامپر مربوطه بر روی برد را به حالت مورد نظر تغییر دهید.

# 0 واحد نمایش و کنترل

سنسور رفرکتومتر کامپکت **پریسماتک** این قابلیت را دارد که با استفاده از یک کابل ۸ رشته به یک واحد جداگانه به نام واحد نمایش و کنترل متصل شود. این واحد که وظیفهٔ نمایش مقادیر اندازه گیری شده را بر عهده دارد همچنین تمامی خروجیهای دستگاه را با استفاده از ترمینالهایی در اختیار کاربر قرار میدهد. در شکل ۵-۱ واحد نمایش و کنترل رفرکتومتر اینلاین پریسماتک مدل PTR100\_cpt را نشان میدهد.

ک دستگاه بدون نیاز به واحد نمایش و کنترل نیز میتواند کار خود را انجام دهد لذا این واحد به صورت یک افزونه به صورت سفارشی و به درخواست مشتری در اختیار وی قرار می گیرد.

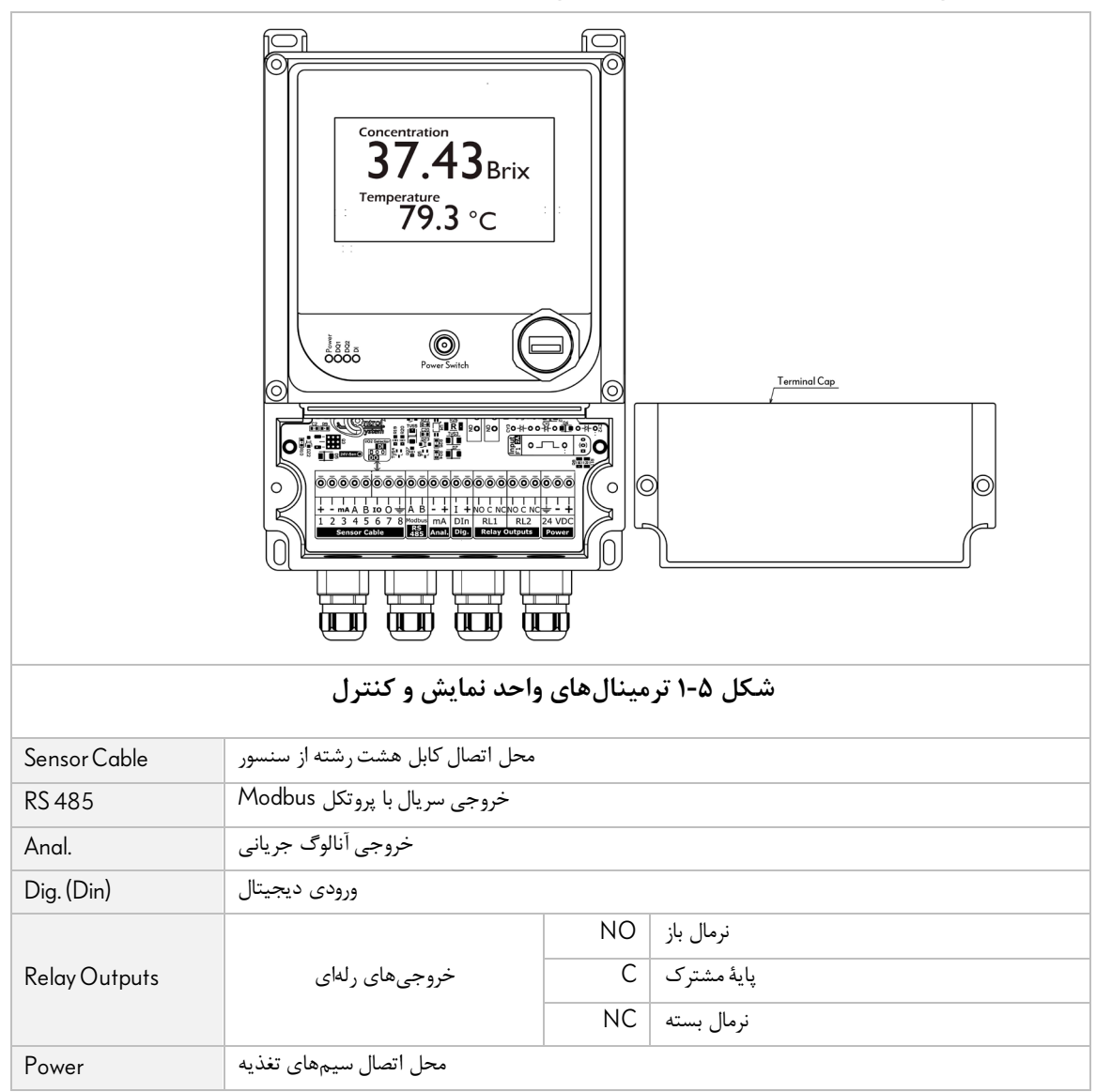

- برای اتصال سنسور به این واحد میبایست رشته های کابل هشت رشتهٔ سنسور را به ترتیب به ترمینالهای شمارهٔ یک تا هشت متصل نمایید.
  - 🔹 واحد نمایش و کنترل خروجیهای دیجیتال را دریافت مینماید و دو خروجی رلهای در اختیار کاربر قرار میدهد.

در بخشهای بعدی به شرح کاربری و تنظیمات قابل انجام بر روی واحد نمایش و کنترل پرداخته خواهد شد.

## ۵٫۱ صفحهٔ اصلی

در این صفحه مقادیر پارامترهای اندازه گیری شده و نمودار تغییرات بریکس و دما قابل مشاهده است.

|         | SN:0                                                                   | Λ                                              | 22/04/18<br>10:15:37                    |
|---------|------------------------------------------------------------------------|------------------------------------------------|-----------------------------------------|
|         | Canny=0<br>LED=0.00 %<br>TC-Bx=0.00<br>BeTmore 0.0                     | ∎ <b>U</b><br>0.0 °C                           | °Brix                                   |
|         | Humidity=0<br>Prism Wash:<br>OFF<br>10                                 |                                                | Logger<br>sv=0.00                       |
|         | CCD<br>Check<br>10:15 10:18 10:21 10<br>Analog Output= 0.00 mA Loop OK | 9:24 10:27 10:30 10:<br>igital Out 1 Digital O | Menu<br>133 10:36<br>ut 2 Digital Input |
|         | فحة اصلى                                                               | شکل ۵-۲ ص                                      |                                         |
| Brix    | مقدار بریکس سیال در حال عبور از جلوی سنسور                             | Head<br>Temperature                            | دمای سیال در حال عبور از جلوی سنسور     |
| nD      | ضریب شکست سیال در حال عبور از جلوی سنسور                               | B-Tmp                                          | دمای بورد سنسور                         |
| Canny   | شیب نور دریافتی توسط CCD                                               | Humidity                                       | رطوبت داخل محفظة سنسور                  |
| LED     | درصد نور LED                                                           | PrismWash                                      | وضعيت سيستم شستشوى منشور                |
| TC-Brix | مقدار بریکس پس از جبرانسازی دما                                        | CCD Check                                      | نمودار نور دریافتی توسط CCD             |
| Logger  | ديتالاگر دما و بريكس                                                   | Menu                                           | منوی تنظیمات دستگاه                     |

#### ۵,۲ صفحهٔ منو Menu

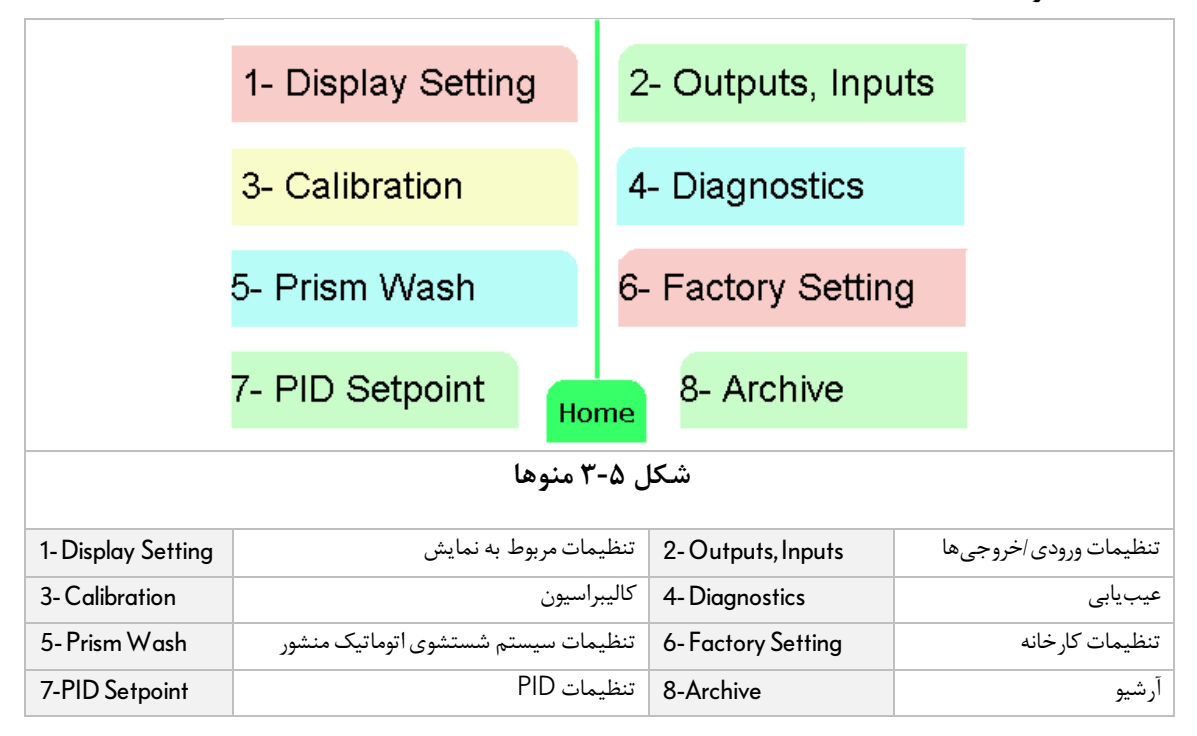

## ۵٫۳ تنظیمات نمایشگر Display Setting

| 1- Disj                       | olay Setting                                    |                   |                                       | BRIX<br>0.00   |                                              |
|-------------------------------|-------------------------------------------------|-------------------|---------------------------------------|----------------|----------------------------------------------|
| 1-1-H                         | HMI Setting                                     | 1-2-L             | oggers Setting                        | H-TEMP<br>27.7 |                                              |
| Display<br>No. of<br>Brix Sir | 1.29599<br>SN:123456<br>SV=3.10<br>Home<br>Back |                   |                                       |                |                                              |
|                               | ، نمایشگر                                       | تنظيمات           | شکل ۵-۴ منوی                          |                |                                              |
| 1-1- HMI Setting              | ، نمایشگر لمسی                                  | تنظیمات<br>دستگاه | 1-2-Data Logger Setting               | ِه سازی        | تنظیمات مربوط به ذخیر<br>داده ها در دیتالاگر |
| Display Measuring Unit        | زەگىرى نمايشگر                                  | واحد اندا         | No. of Brix dotpoints in<br>Home page | بريكس          | تعداد نمایش ارقام اعشار<br>در صفحهٔ اصلی     |
| Brix Simulation               |                                                 |                   | ی (به منظور عیب یابی دستگاه)          | ت شبيەساز      | مقدار بریکس جھ                               |

## ۵٫۴ تنظیمات دستگاه HMI

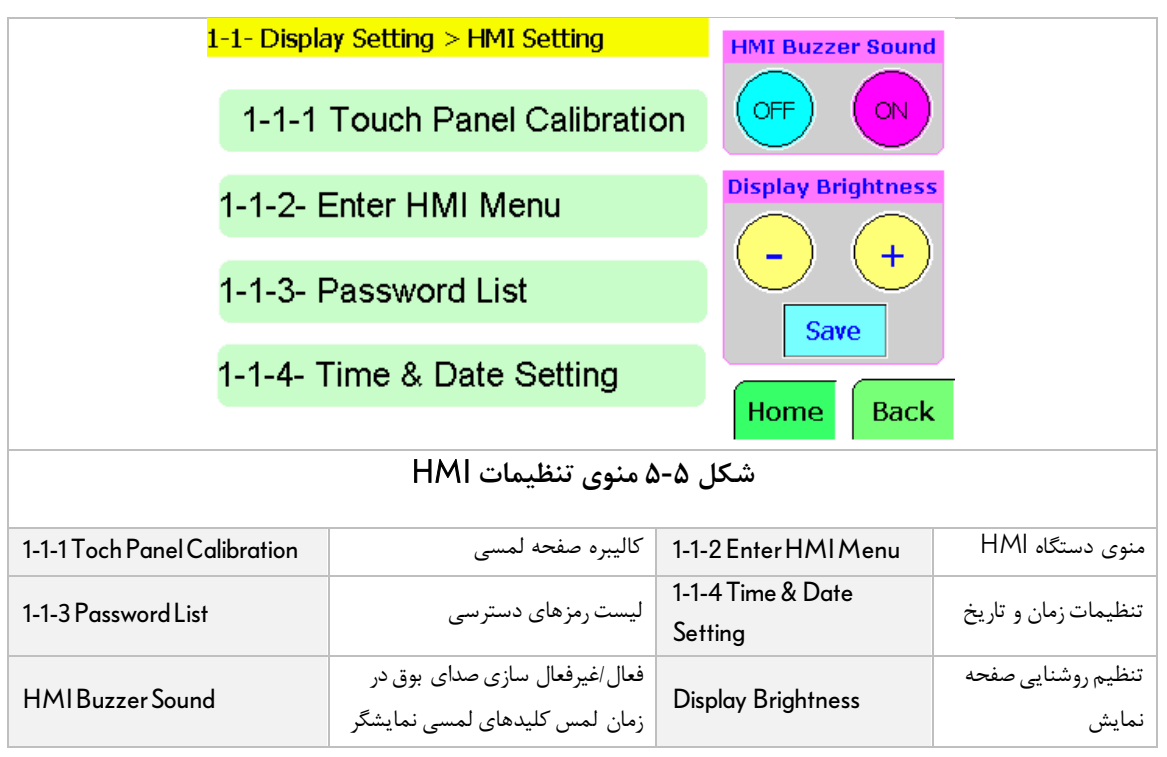

#### ۵٫۵ تنظیمات دیتالاگر

| <mark>1-2- D</mark>          | <mark>). Data Loggers Setting</mark>                      | BRIX                                       |                               |  |  |  |  |  |
|------------------------------|-----------------------------------------------------------|--------------------------------------------|-------------------------------|--|--|--|--|--|
| Data L                       | H-TEMP<br>27.7                                            |                                            |                               |  |  |  |  |  |
| Time d                       | nD<br>1.29600                                             |                                            |                               |  |  |  |  |  |
| Minimu                       | <mark>0.00</mark> Brix                                    | SN:123456<br>SV=3.10                       |                               |  |  |  |  |  |
| Maxim                        | <mark>00.00</mark> Brix                                   |                                            |                               |  |  |  |  |  |
| Note                         | ata is 7000 Samples                                       | Home                                       |                               |  |  |  |  |  |
| Brix A)                      | Brix Axis Range For Home Screen Logger = 0 - 20 Brix Back |                                            |                               |  |  |  |  |  |
|                              | مات دیتالاگر                                              | شکل ۵-۶ تنظی                               |                               |  |  |  |  |  |
| Data Loger Sampling          | فاصله زمانی بین هر نمونهگیری                              | Time duration for time                     | تنظيم محدودة مدت زمان بر      |  |  |  |  |  |
| Time(0=OFF)                  | با نمونهگیری بعدی                                         | axis                                       | روی محور افقی نمودار دیتالاگر |  |  |  |  |  |
| Minimum of Brix for<br>curve | حداقل بریکس روی نمودار                                    | Maximum of Brix for curve                  | حداکثر بریکس روی نمودار       |  |  |  |  |  |
| Brix Axis Range For Home     | Screen Logger                                             | ی نمودار کوچک موجود در صفحه<br>اصلی دستگاه | محدوده بریکس برای محور عمودی  |  |  |  |  |  |

#### ۵٫۶ منوی خروجی ها و ورودی

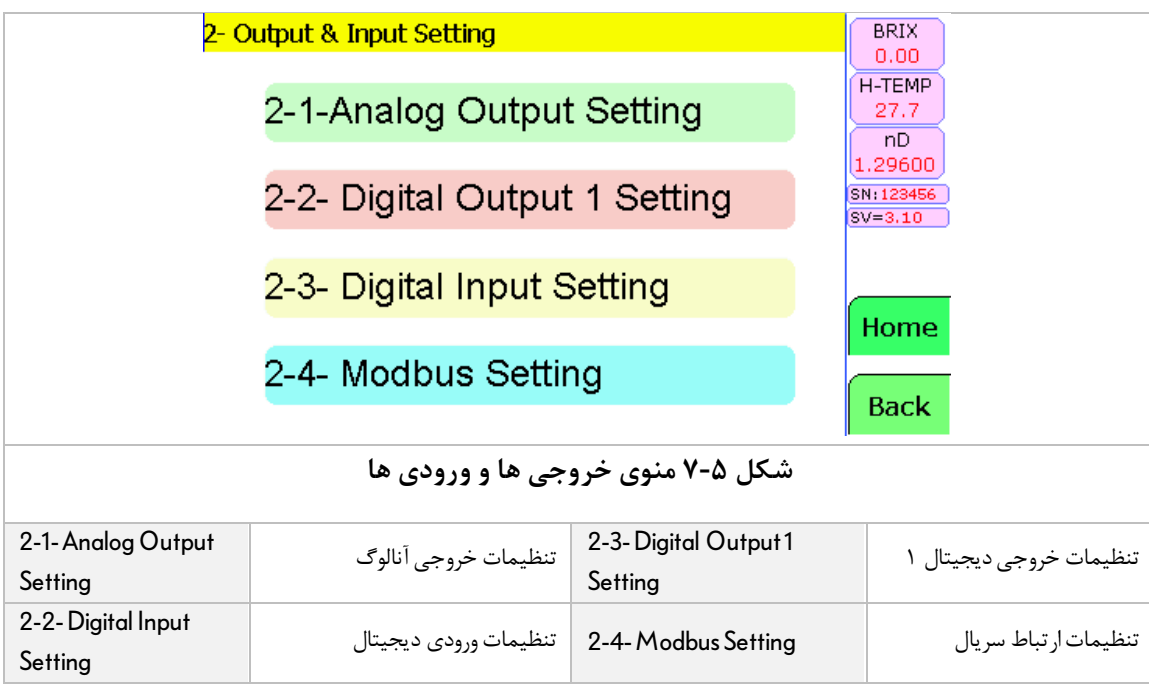

| خروجی آنالوگ | تنظيمات | ۵,۷ |
|--------------|---------|-----|
|--------------|---------|-----|

|                    | 2-1- Output & Input Setting >                 | Analog Output               | BRIX                                |  |
|--------------------|-----------------------------------------------|-----------------------------|-------------------------------------|--|
|                    | Analog Output Mode:                           | Brix 4-20 mA                | H-TEMP<br>97.7                      |  |
|                    | Analog Output Force Mode:                     | Normal (No Force)           | nD<br>1.29600<br>SN:123456          |  |
|                    | Min Brix/Temp. for 4 mA =                     | 0.0 °B or °C                | SV=3.10                             |  |
|                    | Max Brix/Temp. for 20 mA =                    | <mark>100.0</mark> ºB or ºC |                                     |  |
|                    | Zero mA Offset Value =                        | (-20000 to +20000           | )) Home                             |  |
|                    | AQ Value = 13107 = 20.00 % =                  | = 04.00 mA                  | Back                                |  |
|                    | خروجی آنالوگ                                  | شکل ۵-۸ تنظیمات             |                                     |  |
| Analog Output      | انتخاب حالت خروجي آنالوگ                      | Analog Output Force         | تحریک دستی خروجی آنالوگ (جهت        |  |
| Mode               | , <u>, , , , , , , , , , , , , , , , , , </u> | Mode                        | تست)                                |  |
| Min Brix/Temp.     | حداقل بریکس یا دما برای حد پایین              | MaxBrix/Temp. for           | حداکثر بریکس یا دما برای حد بالای   |  |
| for 4 mA           | جرياندهي خروجي (4mA)                          | 20 mA                       | جرياندهي خروجي (20mA)               |  |
| Zaram A Offect V/c | duo.                                          | 3 واحد 0.1mA Offset         | Offset خروجی آنالوگ (به ازای هر 327 |  |
| ZeromA Onser VC    |                                               | تغییر در خروجی آنالوگ)      |                                     |  |

### ۵٫۸ تنظیمات خروجی دیجیتال

|                               | 2-2- Output & Input Setting > D    | igital Out 1 Setting  | BRIX<br>0.00                      |  |  |  |
|-------------------------------|------------------------------------|-----------------------|-----------------------------------|--|--|--|
| I                             | Digital Output 1 Mode: High Br     | ix Alarm 🔽            | H-TEMP<br>27.7                    |  |  |  |
| I                             | Digital Output 1 Force Mode:       | Normal (No Force)     | nD<br>1.29600<br>SN:123456        |  |  |  |
|                               | Digital Output 1 Low Limit =       | <mark>0.0</mark> °В   | SV=3.10                           |  |  |  |
| I                             | Digital Output 1 High Limit =      | <mark>50.0</mark> °В  | Hama                              |  |  |  |
| I                             | Digital Out 1 Hystersis=           | <mark>0.5</mark> °В   | Home                              |  |  |  |
| I                             | Digital Output 1 Status: Digit     | al 1 is OFF           | Back                              |  |  |  |
| شکل ۵-۹ تنظیمات خروجی دیجیتال |                                    |                       |                                   |  |  |  |
| Digital Output 1              | انتخاب حالت خروجي ديجيتال          | Digital Output 1      | تحريك دستي خروجي ديجيتال          |  |  |  |
| Mode                          |                                    | Force Mode            | (جهت تست)                         |  |  |  |
| Digital Output 1              | حد پایین برای عملکرد خروجی دیجیتال | Digital Output 1 High | حد پایین برای عملکرد خروجی        |  |  |  |
| Low Limit                     |                                    | Limit                 | ديجيتال                           |  |  |  |
| Digital Output 1              | مقدار تاخیر Hystersis برای خروجی   | Digital Output 1      | نمانش وضعبت خروجه ديجيتال         |  |  |  |
| Hystersis                     | ديجيتال                            | Status                | <u>مہ یس ویہ - مرد جی -یہ .</u> ی |  |  |  |
|                               |                                    |                       |                                   |  |  |  |

### ۵٫۹ تنظیمات ورودی دیجیتال

|                | 2-3- Output & Input Setting > Digital Input Setting |                       |                      |                           |
|----------------|-----------------------------------------------------|-----------------------|----------------------|---------------------------|
| r I            | Measuring Mode:                                     | Alw                   | ays Measure          | H-TEMP<br>27.7            |
| I              | Digital Input Stati                                 | is : <mark>OFF</mark> |                      | nD<br>1.29600             |
|                |                                                     |                       |                      | SN:123456<br>SV=3.10      |
|                |                                                     |                       |                      |                           |
|                |                                                     |                       |                      | Home                      |
|                |                                                     |                       |                      | Back                      |
|                |                                                     |                       |                      |                           |
| Measuring Mode | ی دیجیتال                                           | انتخاب حالت ورود      | Digital Input Status | نمايش وضعيت ورودي ديجيتال |

### ۵٫۱۰ تنظیمات ار تباط سریال

|                               | 2-4- Output & Input Setting > Modbus Setting |                  |                                                                          |  |  |  |
|-------------------------------|----------------------------------------------|------------------|--------------------------------------------------------------------------|--|--|--|
|                               | Modbus Baudrate= 38400 bps                   |                  |                                                                          |  |  |  |
|                               | Modbus Data Mode: 8bit , Non Parity , 1Stop  |                  |                                                                          |  |  |  |
|                               | HMI Node Address=222                         |                  | SN:123456<br>SV=3.10                                                     |  |  |  |
|                               | Mosbus Network Node Address = 0              |                  |                                                                          |  |  |  |
|                               | Home                                         |                  |                                                                          |  |  |  |
|                               |                                              |                  |                                                                          |  |  |  |
| شکل ۵-۱۱ تنظیمات ارتباط سریال |                                              |                  |                                                                          |  |  |  |
| Modbus                        | سرعت انتقال داده در از تباط Modbus           | Modbus Data Mode | بارامتر های ارتباطی Modbus                                               |  |  |  |
| Baudrate                      |                                              |                  | <u>پَرْمَ-رِ-ای رَبِ کی مُحمد اللہ اللہ اللہ اللہ اللہ اللہ اللہ الل</u> |  |  |  |
| HMINode                       | شمارهٔ گره HMI در ارتباط سریال با            | Modbus Network   | شمارهٔ گره در ارتباط سریال با پروتکل                                     |  |  |  |
| Address                       | پروتکل Modbus                                | Node Addres      | Modbus                                                                   |  |  |  |

## Calibration منوی کالیبراسیون ۵٫۱۱

| <mark>3- C</mark>              | 3- Calibration                |                                  |                          |  |  |  |  |
|--------------------------------|-------------------------------|----------------------------------|--------------------------|--|--|--|--|
| {                              | H-TEMP<br>27.7<br>nD          |                                  |                          |  |  |  |  |
|                                | L.29600<br>N:123456<br>V=3.10 |                                  |                          |  |  |  |  |
| (                              | 3-3- Temp. Sensor Calibration |                                  |                          |  |  |  |  |
|                                | Calibration                   | Back                             |                          |  |  |  |  |
| شکل ۵-۱۲ منوی کالیبراسیون      |                               |                                  |                          |  |  |  |  |
| 3-1-Basic Calibration          | 3-2-Brix Field Calibration    | كاليبراسيون ميداني بريكس         |                          |  |  |  |  |
| 3-3-Temp Sensor<br>Calibration | كاليبراسيون سنسور دما         | 3-4-Concentration<br>Calibration | کالیبراسیون غلظت به درصد |  |  |  |  |

#### ۵,۱۲ کالیبراسیون پایه

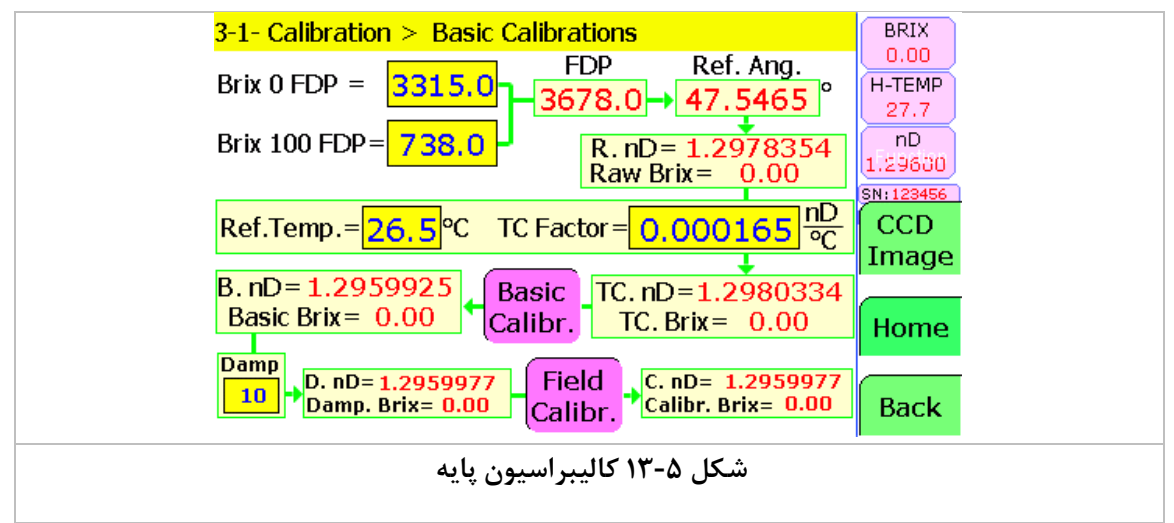

اطلاعات مربوط به نحوه کالیبراسیون اولیه و محاسبه بریکس در این صفحه مشاهده میشود. این قسمت توسط کارخانه انجام می گردد لذا توصیه میشود پارامترهای این بخش را تغییر ندهید.

## ۵٫۱۳ کالیبراسون پایه بریکس Basic Field Calibration

| 3-1-1- Basic Calibrations > Basic Field Calibration |           |           |            |           |             | BRIX |           |
|-----------------------------------------------------|-----------|-----------|------------|-----------|-------------|------|-----------|
|                                                     | Ref. Brix | Ref. nD   | Meas. Brix | Meas. nD  | Calibrat.   | S    | 0.00      |
|                                                     | 0.00      | 1.333009  | 0.00       | 1.3330090 | Calibration | 1    | H-TEMP    |
|                                                     | 2.00      | 1.335915  | 1.87       | 1.3357548 | Calibration | 2    | 27.8      |
|                                                     | 5.00      | 1.3403180 | 3.95       | 1.3387897 | Calibration | 3    | nD        |
|                                                     | 8.00      | 1.3448240 | 6.19       | 1.3420819 | Calibration | 4    | 1.29601   |
|                                                     | 10.00     | 1.3478849 | 7.61       | 1.3442334 | Calibration | 5    | SN:123456 |
|                                                     | 20.00     | 1.3638901 | 17.35      | 1.3595337 | Calibration | 6    | SV=3.10   |
|                                                     | 30.00     | 1.3812070 | 28.11      | 1.3778386 | Calibration | 7    |           |
|                                                     | 40.00     | 1.3999319 | 38.86      | 1.3977162 | Calibration | 8    |           |
|                                                     | 50.00     | 1.4201500 | 48.66      | 1.4173784 | Calibration | 9    |           |
|                                                     | 62.50     | 1.4477421 | 62.75      | 1.4483410 | Calibration | 10   | Home      |
|                                                     | 80.00     | 1.4907850 | 79.99      | 1.4908093 | Calibration | 11   |           |
|                                                     | 100.31    | 1.5472209 | 100.31     | 1.5472209 | Calibration | 12   |           |
| TC. nD= 1.2980498 Basic Brix= 0.00 Basic Brix= 0.00 |           |           |            |           |             |      |           |
| شکل ۵-۱۴ کالیبراسیون پایه                           |           |           |            |           |             |      |           |
|                                                     |           |           |            |           |             |      |           |
|                                                     |           |           |            |           |             |      |           |

جدول کالیبراسیون اولیهٔ دستگاه در اینجا قرار داده شده است. این قسمت توسط کارخانه انجام می گردد لذا توصیه می شود پارامترهای این بخش را تغییر ندهید.

## Brix Field Calibration کالیبراسیون میدانی بریکس ۵٫۱۴

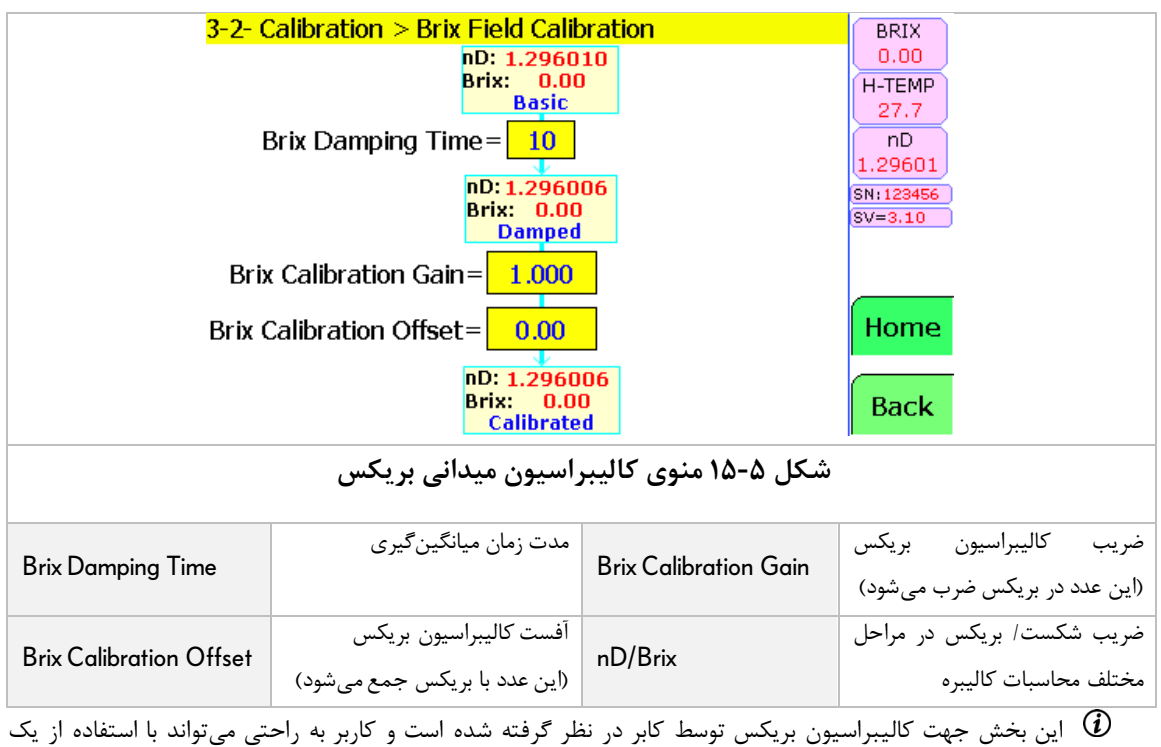

ضریب و یک آفست مقدار بریکس را کالیبره نماید. همچنین پارامتر Damping جهت میانگین گیری و حذف نوسانات لحظهای بریکس قابل تنظیم میباشد.

| <mark>3-3-</mark> Cal | libration > Temperature S                             | Sensor Calibration            | BRIX                                                 |  |  |  |  |
|-----------------------|-------------------------------------------------------|-------------------------------|------------------------------------------------------|--|--|--|--|
| RTD Res<br>110<br>Ω   | sistance Raw Temp.<br>1 <mark>8.3 27.8</mark><br>9 °C | Offset<br>0.0 = 27.8 °C<br>°C | H-TEMP<br>27.7<br>nD<br>1.29601                      |  |  |  |  |
|                       | Temperature Dampi                                     | ng Cycles = 10                | SN:123456<br>SV=3.10                                 |  |  |  |  |
| Cali                  | perature= <mark>27.7</mark> °C                        | Home                          |                                                      |  |  |  |  |
| Temp. S               | S. Temp= <mark>50.0</mark> °C                         | Back                          |                                                      |  |  |  |  |
|                       | شکل ۵-۱۶ منوی کالیبراسیون سنسور دما                   |                               |                                                      |  |  |  |  |
| Raw Temp              | دما قبل از کالیبره                                    | Offset                        | آفست كاليبراسيون دما                                 |  |  |  |  |
| Temperature Damping   | مدت نمان مبانگین گیرم                                 | Calibrated and Damped         | مقدار دما پس از کالیبراسیون و                        |  |  |  |  |
| Cycle                 |                                                       | Temperature                   | میانگین گیری                                         |  |  |  |  |
| Temp. Simulation      | شبیه سازی مقدار دما                                   | S. Temp                       | مقدار دما جهت شبیهسازی (به<br>منظور عیب یابی دستگاه) |  |  |  |  |

## ۵٫۱۵ کالیبراسیون سنسور دما Temperature Sensor Calibration

این بخش جهت کالیبراسیون دما توسط کابر در نظر گرفته شده است و کاربر به راحتی میتواند با استفاده از یک ضریب و یک آفست مقدار دما را کالیبره نماید. همچنین پارامتر Damping جهت میانگین گیری و حذف نوسانات لحظهای قابل تنظیم می باشد.

## Concentration Calibration کالیبراسیون غلظت

رفرکتومتر کامپکت **پریسماتک** میتواند مقدار اندازه گیری بریکس را با توجه به نسبت های جدول زیر به صورت درصد غلظت نمایش دهد. بدین منظور با وارد کردن مقدار بریکس و درصد متناسب با آن در جدول زیر نرم افزار دستگاه با استفاده از میانیابی خطی مقادیر میانی مربوط به غلظت را در بازههای مختلف محاسبه مینماید.

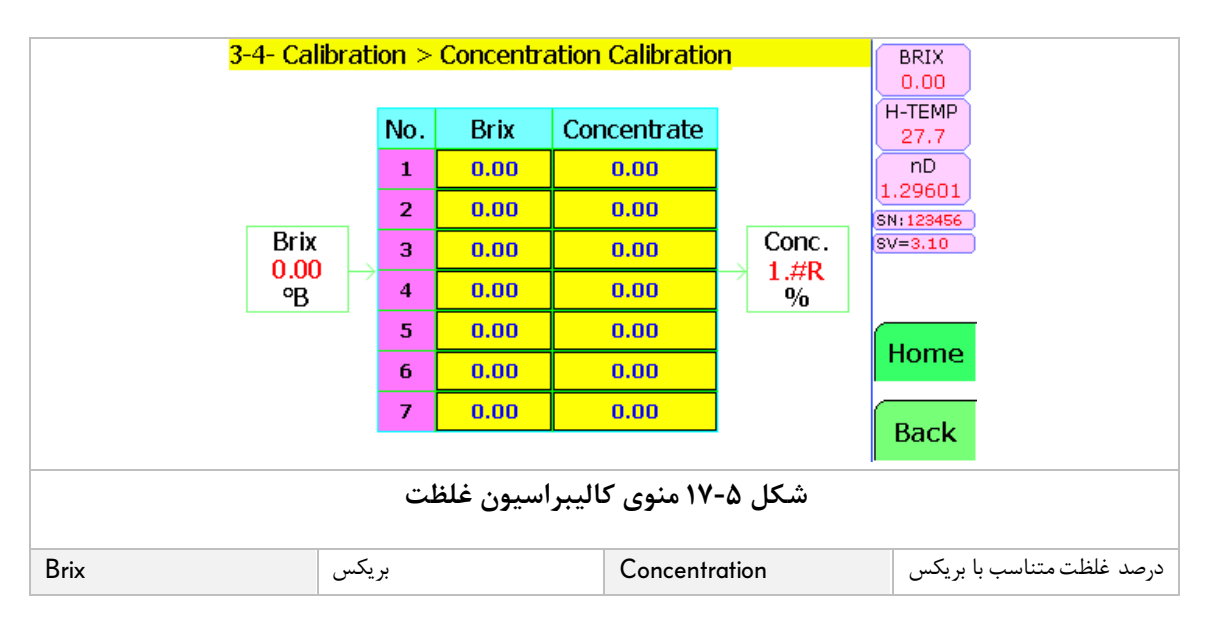

|                 |                                              |                        | PDIX                                |
|-----------------|----------------------------------------------|------------------------|-------------------------------------|
| <b>_</b>        | +- Diagnostics                               |                        |                                     |
|                 | CPU Cycle Time =<br>Watchdog Triggered No. = | 914.4 msec             | 1-TEMP<br>27.8<br>nD<br>.29601      |
|                 | Sensor Humidity =<br>Board Temperature =     | 25 % RH<br>ଛ<br>34.0 ℃ | 4:123456<br>/=3.10                  |
|                 |                                              |                        | Home                                |
|                 | Software Version=                            | 3.10                   | Back                                |
|                 | رهای خطایابی دستگاه                          | شکل ۵-۱۸ منوی پارامت   |                                     |
| CPU Cycle Time  | زمان یک سیکل برنامهٔ میکرو کنترلر<br>دستگاه  | Watchdog Triggered No. | تعداد فعال شدنھای<br>Watchdog سیستم |
| Sensor Humidity | رطوبت نسبى داخل محفظة سنسور                  | Board Temperature      | دمای بورد سنسور                     |

## ۵٫۱۷ پارامترهای خطایابی دستگاه Diagnostics

## ۵٫۱۸ تنظیمات سیستم شستشوی اتوماتیک منشور Prism Wash Setting

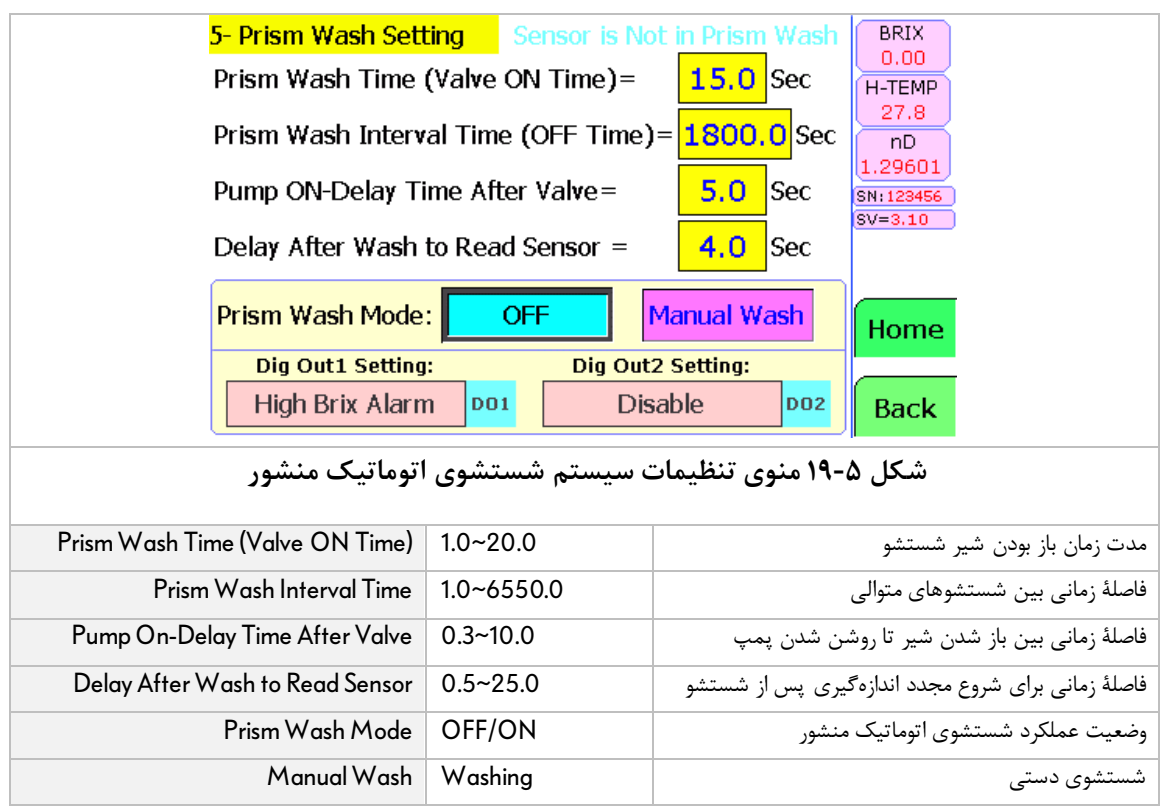

# ۵٫۱۹ تنظیمات کنترلر PID

| 7- PID Cont<br>PID Setpoir<br>PID Propor<br>PID Integra<br>PID Deriva<br>PID Sample<br>PID Minimu<br>PID Maxim<br>PID Output | roller Setting<br>nt = $10.0$ °Brix<br>tional Gain (P)= $1.000$<br>al Time (I)= $1.000$<br>tive Time (D)= $0.000$<br>e Time = $0.1$ Sec<br>um Output= $0$ %<br>um Output= $100$ %<br>= $0.000$ %<br>PID نظیمات کنترلر | BRIX<br>0.00<br>H-TEMP<br>27.8<br>nD<br>1.29601<br>Sec<br>Sv=3.10<br>Home<br>Back |
|----------------------------------------------------------------------------------------------------|----------------------------------------------------------------------------------------------------|-----------------------------------------------------------------------------------|
| PID Set Point                                                                                                    | 0~100                                                                                                    | نقطه تنظيم PID                                                                    |
| PID Proportional Gain (P)                                                                                                    | 0.001~65.000                                                                                                    |                                                                                   |
| PID Integral Time(i)                                                                                                    | 0.00~650.00 Sec                                                                                                    | ضرایب کنترلر PID                                                                  |
| PID Derivative Time(D)                                                                                                    | 0.00~650.00 Sec                                                                                                    |                                                                                   |
| PID Sample Time                                                                                                    | 0.1~20.0 Sec                                                                                                    | زمان نمونه برداری کنترلر                                                          |
| PID Minimum Output                                                                                                    | 0~100 %                                                                                                    | المتناح حميح بالإنتاب                                                             |
| PID Maximum Output                                                                                                    | 1~100 %                                                                                                    | باره عملكرك محروجي تسرير                                                          |
| PID Output                                                                                                    | Incremental/decremental                                                                                                    | جهت عملکرد خروجی کنترلر به صورت افزایشی / کاهشی                                   |

# ۲ نگهداری و اقدامات دورهای

در این بخش نحوهٔ رفع اشکالاتی که ممکن است به سبب نصب نامناسب و یا شرایط کاری غیراستاندارد برای عملکرد رفرکتومتر اینلاین **پریسماتک** ایجاد شود توضیح داده شده است. همچنین به شرح نحوهٔ نگهداری و اقدامات دورهای لازم برای بهبود عملکرد این سیستم پرداخته میشود.

تمامی مدلهای رفرکتومترهای اینلاین **پریسمانک** به گونهای طراحی و ساخته شده است که نیاز به نگهداری و بازدیدهای منظم دورهای به حداقل رسیده است. زیرا هیچکدام از قطعات به کاررفته در آن متحرک نیستند و قطعات الکتریکی با بالاترین دقت و کیفیت انتخاب شدهاند. با این وجود برای حصول اطمینان از سالم ماندن و عملکرد صحیح رفرکتومتر موارد زیر را در نظر بگیرید:

- دستگاه را حتیالمقدور در محیطی تمیز نگهدارید.
- همیشه از تمیز بودن منشور سنسور مطمئن شوید.
- از نصب سنسور در محیطهایی که دمای هوا در آنها بیش از ۴۵ درجه سانتیگراد است خودداری نمایید.
  - دمای پروسه نباید از حد مجاز آن (۹۰ درجه سانتیگراد) تجاوز نماید.
    - مراقب باشید شیئی با شیشه پشت سنسور اصابت نکند.

#### ۶٫۱ بررسی میزان رطوبت واحد سنسور

رفرکتومترهای اینلاین **پریسماتک** مجهز به سنسور تشخیص رطوبت میباشند و در صورتی که رطوبت نسبی درون سنسور از حد مجاز (حداکثر 50 درصد) بالاتر رود یک پیغام هشدار بر روی نمایشگر دستگاه نمایش داده میشود.

در صورتی که با پیغام خطای رطوبت بالا مواجه شدید، برق تغذیه را قطع کنید و موضوع را در اسرع وقت به کارشناسان **پریسماتک** اطلاع دهید.

#### ۶٫۲ بررسی میزان درجه حرارت واحد سنسور

یکی از شرایطی که روی عملکرد واحد سنسور تأثیر منفی می گذارد دمای بالای قطعات داخلی آن میباشد. در صورتی که دمای محلول در حال عبور برای مدت زمان طولانی بیشتر از دمای استاندارد واحد سنسور (۹۰ درجه سانتیگراد) باشد به قطعات الکترونیکی و مکانیکی سنسور آسیب میرساند و در عملکرد آن ایجاد اختلال مینماید.

- // با استفاده از پارامترهای B\_Tmp و CPU Tmp می توان از دمای سیستم الکترونیکی داخل واحد سنسور در هر لحظه مطلع شد. در شرایط عادی کارکرد سیستم، این دو عدد نبایستی از ۶۸ درجه سانتیگراد تجاوز نمایند.

#### ۶,۳ بررسی و تعویض منشور و گسکت آن

سالی یک بار سطح منشور را بررسی کنید و مطمئن شوید که تمیز و صاف است. در صورتی که این سطح خراشیده شده است و یا به نظر میرسد گسکت آن نشتی دارد، با شرکت کنترل سیستم خاورمیانه تماس بگیرید تا کارشناسان مربوطه در اسرع وقت اقدامات لازم را انجام دهند.

جنس منشور (Sapphire) به گونهای انتخاب شده است که در تماس با خورنده ترین اسیدها نیز هیچ گونه خوردگی در سطح آن ایجاد نمی شود با این حال ممکن است به دلیل شرایط نامناسب خط تولید مانند برخورد اشیاء و یا ذرات جامد با منشور در طول مدت زمان طولانی بر روی سطح آن خوردگی و یا ساییدگی ایجاد گردد و همین مسئله باعث ایجاد خطا در عملکرد واحد سنسور می گردد.

| 1- Display Setting          |                      |                |      |                                                       |  |  |
|-----------------------------|----------------------|----------------|------|-------------------------------------------------------|--|--|
| Parameter Name              | Modbus<br>Address    | Format         | Туре | Range                                                 |  |  |
| 1-1-Measuring Unit          | 116                  | Uint-16bit     | R/W  | 0= Brix<br>1= Refractive index<br>2= mg/Liter<br>3= % |  |  |
| 1-2-Brix Dot Points No.     | 2.7                  | Bit            | R/W  | 0= One Dot Point<br>1= Two Dot Points                 |  |  |
| 1-3-Brix Damping Time       | 55                   | Uint-16bit     | R/W  | 0 to 100 Cycles                                       |  |  |
| 1-4-Temp Damping Time       | 56                   | Uint-16bit     | R/W  | 1 to 100 Cycles                                       |  |  |
| 1-5-Brix Simulation         | 231.E                | Bit            | R/W  | 0= Brix Simulation Off<br>1= Brix Simulation ON       |  |  |
| 1-6-Simmulated Brix. Value  | 1020                 | Floating-32bit | R/W  | 0 to 100 Brix                                         |  |  |
| 1-7-Temp Simulation         | 2.A                  | Bit            | R/W  | 0= Temp Simulation Off<br>1= Temp Simulation ON       |  |  |
| 1-8- Simmulated Temp. Value | 7                    | Uint-16bit     | R/W  | 0 to 120 °C                                           |  |  |
| 1-9-LCD goto Standby time   | Save in Display Unit |                |      |                                                       |  |  |
| 1-A-LCD Brightness Percent  | Save in Display Unit |                |      |                                                       |  |  |

# RS485 Modbus RTU پیوست A: آدرس پارامترهای ارتباط سریال ${\sf V}$

## لیست پارامترهای ارتباط سریال

| 2- Analog Output Setting   |                   |             |       |                                |  |  |
|----------------------------|-------------------|-------------|-------|--------------------------------|--|--|
| Parameter Name             | Modbus<br>Address | Format      | Туре  | Range                          |  |  |
| 2-1- Analog Out Mode       | 24                | Uint-16bit  | R/W   | 0= Disable(Off)                |  |  |
|                            |                   |             |       | 1 = Brix 4 - 20 mA             |  |  |
| 2-2- Analog Out Force      | 25                | Llint-16hit | R/\// | 0= Normal (No Force)           |  |  |
|                            | 20                |             |       | 1= Force to 0 mA               |  |  |
|                            |                   |             |       | 2= Force to 4 mA               |  |  |
|                            |                   |             |       | 3= Force to 8 mA               |  |  |
|                            |                   |             |       | 4= Force to 12 mA              |  |  |
|                            |                   |             |       | 5= Force to 16 mA              |  |  |
|                            |                   |             |       | 6= Force to 20 mA              |  |  |
| 2-3- Analog Out Min Value  | 22                | Uint-16bit  | R/W   | 0.0 to 100 B/ °C               |  |  |
| 2-4- Analog Out Max Value  | 23                | Uint-16bit  | R/W   | 0.0 to 200 B/ °C               |  |  |
| 2-5- Analog Out Value      | 236               | Uint-16bit  | R     | 0.000 to 20.000 mA             |  |  |
|                            |                   |             |       | 0=0mA , 65535=20mA             |  |  |
| 2-6-Analog Out Offset      | 93                | Int-16bit   | R/W   | -20000 to +20000               |  |  |
|                            |                   |             |       | Each 327 Offset Value = 0.1 mA |  |  |
| 2-7-Analog Out D.E.C.      | 209               | Uint-16bit  | R     | 0 to 99999                     |  |  |
| 2-8-A. Out Open Loop Alarm | 208               | Bit         | R     | 0= Alarm Disabled              |  |  |
|                            |                   |             |       | 1= Alarm Enabled               |  |  |

| 3- Digital Output 1 Setting    |                   |            |      |                                                                                                    |
|--------------------------------|-------------------|------------|------|----------------------------------------------------------------------------------------------------|
| Parameter Name                 | Modbus<br>Address | Format     | Туре | Range                                                                                                    |
| 3-1- Digital Out-1 Mode        | 13                | Uint-16bit | R/W  | 0= Disable<br>1= High Brix Alarm<br>2= Low Brix Alarm<br>3= Brix Out of Range Alarm<br>4= Prism Wash Pump<br>5= Prism Wash Valve<br>6= System OK |
| 3-2- Digital Out-1 Force       | 14                | Uint-16bit | R/W  | 0= Normal (No Force)<br>1= Force to OFF<br>2= Force to ON                                                                                        |
| 3-3- Digital Out-1 Hight Limit | 11                | Uint-16bit | R/W  | 0.0 to 120 Brix                                                                                                    |
| 3-4- Digital Out-1 Low Limit   | 10                | Uint-16bit | R/W  | 0.0 to 120 Brix                                                                                                    |
| 3-5- Digital Out-1 Hystersis   | 12                | Uint-16bit | R/W  | 0.1 to 50 Brix                                                                                                    |
| Digital Output1 Status         | 218.0             | Bit        | R    | 0= DO-1 is OFF<br>1= DO-1 is ON                                                                                                    |

| 4- Digital Output 2 Setting    |                   |            |      |                                                                                                    |  |  |
|--------------------------------|-------------------|------------|------|----------------------------------------------------------------------------------------------------|--|--|
| Parameter Name                 | Modbus<br>Address | Format     | Туре | Range                                                                                                    |  |  |
| 4-1- Digital Out-1 Mode        | 18                | Uint-16bit | R/W  | 0= Disable<br>1= High Brix Alarm<br>2= Low Brix Alarm<br>3= Brix Out of Range Alarm<br>4= Prism Wash Pump<br>5= Prism Wash Valve<br>6= System OK |  |  |
| 4-2- Digital Out-1 Force       | 19                | Uint-16bit | R/W  | 0= Normal (No Force)<br>1= Force to OFF<br>2= Force to ON                                                                                        |  |  |
| 4-3- Digital Out-1 Hight Limit | 16                | Uint-16bit | R/W  | 0.0 to 120 Brix                                                                                                    |  |  |
| 4-4- Digital Out-1 Low Limit   | 15                | Uint-16bit | R/W  | 0.0 to 120 Brix                                                                                                    |  |  |
| 4-5- Digital Out-1 Hystersis   | 17                | Uint-16bit | R/W  | 0.1 to 50 Brix                                                                                                    |  |  |
| Digital Output2 Status         | 218.1             | Bit        | R    | 0= DO-2 is OFF<br>1= DO-2 is ON                                                                                                    |  |  |

## لیست پارامترهای ارتباط سریال

| 5- Digital Inputs Setting |                   |        |      |                                                   |  |
|---------------------------|-------------------|--------|------|---------------------------------------------------|--|
| Parameter Name            | Modbus<br>Address | Format | Туре | Range                                             |  |
| 5-1- Digital Input-1 Mode | 2.4               | Bit    | R/W  | 0= Always Measure<br>1= Measure When Dig.in is ON |  |
| Dig. In1 Status           | 218.2             | Bit    | R    | 0= DIn is OFF<br>1= DIn is ON                     |  |

| 6- Modbus Setting     |                |            |      |                                                                                                    |  |
|-----------------------|----------------|------------|------|----------------------------------------------------------------------------------------------------|--|
| Parameter Name        | Modbus Address | Format     | Туре | Range                                                                                                    |  |
| 6-1- Modbus Baud Rate | 103            | Uint-16bit | R/W  | 0= 9600 bps<br>1= 19200 bps<br>2= 38400 bps<br>3= 57600 bps<br>4= 115200 bps<br>5= 230400 bps<br>6= 460800 bps<br>7= 921600 bps |  |
| 6-3- Modbus Node Add. | 105            | Uint-16bit | R/W  | 0 to 200                                                                                                    |  |

| 7- Prism Wash Setting      |                   |            |      |                   |  |
|----------------------------|-------------------|------------|------|-------------------|--|
| Parameter Name             | Modbus<br>Address | Format     | Туре | Range             |  |
| 7-1- P.W.Wash Time         | 39                | Uint-16bit | R/W  | 0.1 to 20 Sec     |  |
| 7-2- P.W. Interval Time    | 40                | Uint-16bit | R/W  | 1.0 to 6550.0 Sec |  |
| 7-3- Pump On-Delay Time    | 41                | Uint-16bit | R/W  | 0.3 to 10 Sec     |  |
| 7-4- Read Delay After Wash | 42                | Uint-16bit | R/W  | 0.5 to 25 Sec     |  |
| 7-5- Prism Wash Mode       | 2.9               | Bit        | R/W  | 0= Off            |  |
|                            |                   |            |      | 1= Auto           |  |
| 7-6- Prism Wash Force      | 230.D             | Bit        | R/W  | 0= Not forced     |  |
|                            |                   |            |      | 1= Force Washing  |  |

| 8- PID Controller Setting |                   |                |      |                    |  |
|---------------------------|-------------------|----------------|------|--------------------|--|
| Parameter Name            | Modbus<br>Address | Format         | Туре | Range              |  |
| 8-1- PID Set Point        | 956               | Floating-32bit | R/W  | 0.0 to 100.0 Brix  |  |
| 8-2- PID Gain(P)          | 46                | Uint-16bit     | R/W  | 0.001 to 65.000    |  |
| 8-3- PID Integral(i)      | 47                | Uint-16bit     | R/W  | 0.01 to 650.00     |  |
| 8-4- PID Derivative(D)    | 48                | Uint-16bit     | R/W  | 0.00 to 650.00 Sec |  |
| 8-5- PID Sample Time      | 49                | Uint-16bit     | R/W  | 0.1 to 20.0 Sec    |  |
| 8-6- PID Out Min Value    | 51                | Uint-16bit     | R/W  | 0 to 100 %         |  |
| 8-7- PID Out Max Value    | 52                | Uint-16bit     | R/W  | 0 to 100 %         |  |
| 8-8- PID Out Direction    | 239               | Uint-16bit     | R/W  |                    |  |

| 9- Brix & Temp. Calibration  |                   |                |      |                            |  |  |
|------------------------------|-------------------|----------------|------|----------------------------|--|--|
| Parameter Name               | Modbus<br>Address | Format         | Туре | Range                      |  |  |
| 9-1- Brix Calibration Gain   | 892               | Floating-32bit | R/W  | 0.000 to 50.000            |  |  |
| 9-2- Brix Calibration Offset | 115               | Int-16bit      | R/W  | -90.00 to +90.00           |  |  |
| 9-3-Temp. Compensation       | 840               | Floating-32bit | R/W  | 0.000000 to 1.000000 nD/°C |  |  |
| 9-4-Temp. Offset Value       | 114               | Int-16bit      | R/W  | -20 to +20 °C              |  |  |

### 47

## لیست پارامترهای ارتباط سریال

## Modbus RTU parameter addresses

| 10- Concentration Calibration |                   |                |      |                     |  |
|-------------------------------|-------------------|----------------|------|---------------------|--|
| Parameter Name                | Modbus<br>Address | Format         | Туре | Range               |  |
| 10-1-Brix-1 Value             | 800               | Floating-32bit | R/W  | 0.00 to 150.00 Brix |  |
| 10-2-Concentration1 Value     | 820               | Floating-32bit | R/W  | 0.00 to 150.00 %    |  |
| 10-3- Brix-2 Value            | 802               | Floating-32bit | R/W  | 0.00 to 150.00 Brix |  |
| 10-4- Concentration2 Value    | 822               | Floating-32bit | R/W  | 0.00 to 150.00 %    |  |
| 10-5- Brix-3 Value            | 804               | Floating-32bit | R/W  | 0.00 to 150.00 Brix |  |
| 10-6- Concentration3 Value    | 824               | Floating-32bit | R/W  | 0.00 to 150.00 %    |  |
| 10-7- Brix-4 Value            | 806               | Floating-32bit | R/W  | 0.00 to 150.00 Brix |  |
| 10-8- Concentration4 Value    | 826               | Floating-32bit | R/W  | 0.00 to 150.00 %    |  |
| 10-9- Brix-5 Value            | 808               | Floating-32bit | R/W  | 0.00 to 150.00 Brix |  |
| 10-A- Concentration5 Value    | 828               | Floating-32bit | R/W  | 0.00 to 150.00 %    |  |
| 10-B- Brix-6 Value            | 810               | Floating-32bit | R/W  | 0.00 to 150.00 Brix |  |
| 10-C- Concentration6 Value    | 830               | Floating-32bit | R/W  | 0.00 to 150.00 %    |  |
| 10-D-Brix-7 Value             | 812               | Floating-32bit | R/W  | 0.00 to 150.00 Brix |  |
| 10-E- Concentration7 Value    | 832               | Floating-32bit | R/W  | 0.00 to 150.00 %    |  |

| 11-Factory Setting         |                   |            |      |                                                |  |
|----------------------------|-------------------|------------|------|------------------------------------------------|--|
| Parameter Name             | Modbus<br>Address | Format     | Туре | Range                                          |  |
| 11-1-Test Timer Value      | 3                 | Uint-16bit | R    | 0 to 9999.9 Hour                               |  |
| 11-2-Test Timer Setpoint   | 4                 | Uint-16bit | R    | 0 to 9999.9 Hour                               |  |
| 11-3-Test Timer Status     | 2.1               | Bit        | R    | Off-On                                         |  |
| 11-4-Brix 0 FDP            | 87                | Uint-16bit | R/W  | 2.0 to 3800.0                                  |  |
| 11-5-Brix 100 FDP          | 88                | Uint-16bit | R/W  | 2.0 to 3800.0                                  |  |
| 11-6-Temp. Comp. Ref. Tmp. | 5                 | Uint-16bit | R/W  | 0.0 to 99.9 °C                                 |  |
| 11-7-Skip Pixel            | 82                | Uint-16bit | R/W  | 1 to 4000 Pixel                                |  |
| 11-8-End Pixel             | 83                | Uint-16bit | R/W  | 1 to 4000 Pixel                                |  |
| 11-9-Canny Level Setpoint  | 84                | Uint-16bit | R/W  | 0 to 65500                                     |  |
| 11-A-IDS Cut Level         | 86                | Uint-16bit | R/W  | 0 to 4095                                      |  |
| 11-B-IDS Mode              | 85                | Uint-16bit | R/W  | 0= Non IDS                                     |  |
|                            |                   |            |      | 1= IDS Mode                                    |  |
| 11-C-Non IDS LED Value     | 291               | Uint-16bit | R/W  | 0 to 9990                                      |  |
| 11-D-Set CCD TC Vector*    | 246               | Uint-16bit | R/W  |                                                |  |
| 11-E-Pin6 In/Out Setting   | 2.B               | Bit        | R/W  | 0= Pin6 is Dig.Output-2<br>1=Pin6 is Dig.Input |  |

## ۸ پیوست B: تنظیم کنترلرهای PID

## ۸٫۱ تئوری PID

کنترل تناسبی- انتگرالی- مشتقی (PID) متداولترین کنترلری است که در حال حاضر در صنعت مورد استفاده قرار می گیرد. بخشی از محبوبیت کنترلرهای PID بدلیل عملکرد مناسب آنها در طیف وسیعی از شرایط کاری و بخش دیگری هم از سادگی عملکرد آن ناشی میشود که به مهندسان اجازه میدهد به سادگی با آنها کار کنند.

کنترلر PID همانطور که از نامش پیداست شامل سه ضریب تناسبی، انتگرالی و مشتق گیر می باشد که کاربر برای دستیابی به عملکرد بهینه می تواند آنها را تغییر دهد. در این مقاله سیستمهای حلقه بسته، تئوری کنترلر PID کلاسیک، روشهای مختلف تنظیم کنترلرهای PID، اثر تنظیم یک سیستم کنترل بر پاسخ سیستم حلقه بسته مورد بحث و بررسی قرار می گیرد.

#### ۸٫۲ اثر عملیات کنترلی انتگرالی و مشتقی بر عملکرد سیستم

دراین بخش به بررسی اثرات عمیات کنترلی انتگرالی و مشتقی بر عملکرد سیستم میپردازیم. در اینجا تنها سیستمهای ساده را در نظر میگیریم تا بتوان این اثرات را بر عملکرد سیستم به وضوح مشاهده کرد.

### ۸٫۲٫۱ عمل کنترل انتگرالی

در کنترل تناسبی که تابع تبدیل آن فاقد عامل انتگرالگیری است، در پاسخ به ورودی پلهای، خطای حالت ماندگار یا آفست وجود دارد. با منظور کردن عمل کنترل انتگرالی در کنترل کننده میتوان این افست را حذف نمود.

در کنترل انتگرالی یک دستگاه سیگنال کنترل، یعنی سیگنال خروجی کنترل کننده، در هر لحظه با مساحت زیر منحنی سیگنال خطا تا آن لحظه برابر است. در این حالت سیگنال کنترل (u(t) حتی در زمانی که سیگنال خطا (e(t) صفر است میتواند مقداری غیر صفر داشته باشد. چنین چیزی در کنترل کنندهٔ تناسبی ممکن نیست، زیرا برای غیر صفر بودن سیگنال کنترل باید سیگنال خطا غیر صفر باشد. (وجود سیگنال خطای غیر صفر در حالت ماندگار نشانهٔ وجود آفست است).

توجه کنید که کنترل انتگرالی، در عین حذف افست یا خطای حالت ماندگار، میتواند به پاسخ نوسانی با دامنهٔ کاهشی و حتی افزایشی منجر شود، که هر دو معمولاً نامطلوب هستند.

### ۸٫۲٫۲ عمل کنترل مشتقی

افزودن کنترل کنندهٔ مشتقی به کنترلر تناسبی روشی برای دستیابی به کنترلری با حساسیت زیاد است. یکی از مزایای کنترل کنندهٔ مشتقی این است که به آهنگ تغییر سیگنال خطا پاسخ میدهد و میتواند قبل از بزرگ شدن بیش از اندازهٔ خطا، اصلاح قابل توجهی بوجود آورد. پس کنترل کنندهٔ مشتقی خطا را پیشبینی کرده، عمل تصحیح زود هنگام را انجام میدهد و به این ترتیب بر پایداری سیستم میافزاید.

اگر چه کنترل مشتقی اثر مستقیمی بر خطای حالت ماندگار ندارد، ولی با افزودن میرایی به سیستم اجازه میدهد بهرهٔ K<sub>p</sub> بزرگتری انتخاب شود و این بهرهٔ بزرگتر دقت حالت ماندگار را بهتر میکند. چون کنترل مشتقی بر اساس آهنگ تغییر سیگنال خطا عمل میکند نه خود سیگنال خطا، هرگز به تنهایی به کار نمیرود. کنترل مشتقی همیشه همراه با کنترل تناسبی و یا کنترل تناسبی-انتگرالی به کار میرود.

۸٫۲٫۳ عمل کنترل تناسبی- انتگرالی – مشتقی

ترکیب عملهای کنترلی تناسبی، انتگرالی و مشتقی کنترلر تناسبی، انتگرالی- مشتقی را بوجود می آورد. این عمل ترکیبی از مزایای تمامی سه کنترل کننده را یکجا در خود دارد. معادلهٔ کنترل کنندهٔ تناسبی- انتگرالی- مشتقی عبارتست از:

$$u(t) = k_p \left( e(t) + \frac{1}{T_i} \int_0^t e(\tau) d\tau + T_d \frac{de(t)}{dt} \right)$$
(1) رابطهٔ (1)

#### ۸٫۳ روشهای تنظیم کنترلر PID

فرآیند تنظیم ضرایب بهینه برای I،P و D به منظور دستیابی به پاسخ ایدهآل از یک سیستم کنترل تنظیم کنترلر نامیده میشود. برای این کار روشهای مختلفی وجود دارد که در این مقاله سعی شده است روش آزمایش، خطا و روش زیگلر نیکولز توضیح داده شود.

#### ۸٫۳٫۱ روش آزمایش-خطا

ضرایب کنترلر PID میتواند از طریق آزمایش و خطا بدست آید. زمانی که یک مهندس اثر ضرایب کنترلر را در پاسخ نهایی سیستم درک کرده باشد تنظیم کنترلر نسبتاً ساده میشود. در این روش ابتدا ضرایب I و D برابر صفر قرار داده میشود و ضریب تناسبی "P" به آرامی افزایش داده میشود تا خروجی سیستم شروع به نوسان کند. زمانی که ضریب تناسبی افزایش داده میشود، عملکرد سیستم سریعتر میشود ولی میایست مراقب بود که سیستم شروع به نوسان کند. زمانی که طوری تعیین شد که پاسخ خواسته شده با مرعت عملکرد مورد نظر حاصل شد، ضریب انتگرالی I افزایش داده میشود تا نوسانها متوقف شود. جملهٔ انتگرالی خطای حالت ماندگار را کاهش میدهد ولی از طرف دیگر باعث افزایش داده میشود تا نوسانها متوقف شود. جملهٔ انتگرالی خطای حالت ماندگار را کاهش میدهد ولی از طرف دیگر باعث افزایش فراجهش (Overshoot) میشود. لازم به ذکر است که همیشه برای میشود. زمانی که ضرایب P و I برای دستیابی به پاسخ خواسته شده با سرعت و دقت مورد نظر تنظیم شدند، ضریب مشتق گیر افزایش داده میشود تا سرعت رسیدن پاسخ سیستم به تعوین شده او سرعت و دقت مورد نظر تنظیم شدند، ضریب مشتق گیر فراجهش شده و اجازه میدهد ضریب تناسبی بدون ناپایدار شدن خروجی بالاتر انتخاب شود ولی میتواند سیستم را نسبت به نوزهای افزایش داده میشود تا سرعت رسیدن پاسخ سیستم به Setpoint تعیین شده افزایش یابد. افزایش ضریب مشتق گیر باعث کاهش می خواسته بسیار حساس کند. برای جوگیری از تاثیر نویزهای ناخواستهٔ حاصل از اندازه گیری متغیر کنترل بر مقدار جملهٔ مشتقی، در مسیاری از موارد جملهٔ مشتق گیر را همراه با یک فیلتر به کار میبرند. در هر حال بیشتر اوقات، مهندسان نیازمند مصالحه بین یک مشخصه با مشخصهٔ دیگر به منظور دستیابی بهتر به موارد خواستهٔ شده میباشند.

| Gain Increase                                                                                                    | Rise Time    | OverShoot | Settling Time | Steady-State Error |  |
|----------------------------------------------------------------------------------------------------|--------------|-----------|---------------|--------------------|--|
| K <sub>p</sub>                                                                                                   | •            | <b></b>   | Small Change  | ▼                  |  |
| K <sub>i</sub>                                                                                                   | ▼            | <b></b>   | <b></b>       | Great Reduce       |  |
| K <sub>d</sub>                                                                                                   | Small Change | •         | ▼             | Small Change       |  |
| جدول ۱) اثر تغییر ضرایب PID بر عملکرد سیستم کنترلی (در این جدول K <sub>i</sub> =K <sub>p</sub> /T <sub>i</sub> ) |              |           |               |                    |  |

در جدول (۱) اثر هر یک از ضرایب کنترلر PID بر عملکرد سیستم نمایش داده شده است.

نمودارهای شکل (۱) اثرات تغییر ضرایب را در پاسخ سیستم کنترلی نمایش میدهند.

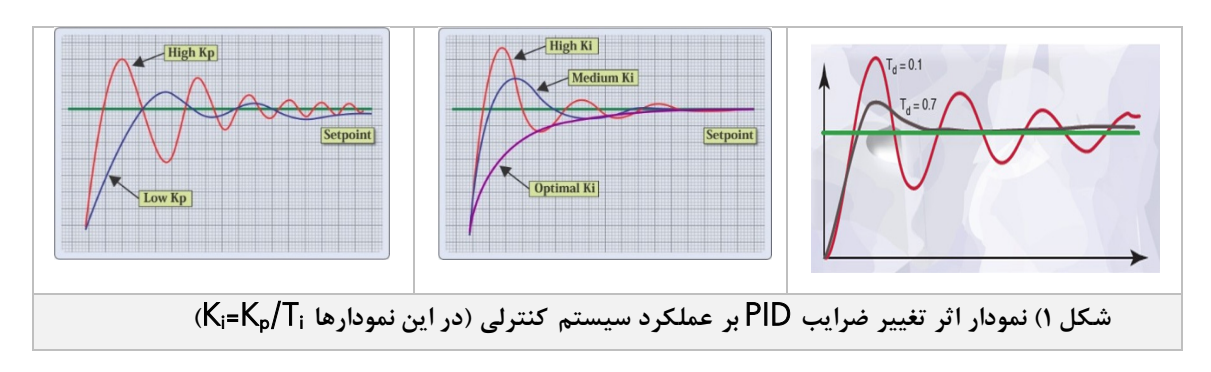

## ۸٫۳٫۲ روش اول زیگلر -نیکولز

در این روش پاسخ دستگاه به ورودی پلهٔ واحد را به طور تجربی، به صورت نشان داده شده در شکل(۲) مییابیم. در بسیاری از سیستمهای صنعتی (سیستمهایی که در تابع تبدیل آنها نه انتگرال گیر وجود دارد و نه قطبهای مزدوج مختلط غالب) پاسخ پله به صورت یک منحنی S شکل، همانند منحنی شکل(۲) خواهد بود. اگر پاسخ به صورت منحنی S شکل نباشد، این روش را نمیتوان به کار برد. این منحنی پاسخ پله را میتوان به صورت تجربی و یا با شبیه سازی دستگاه به دست آورد.

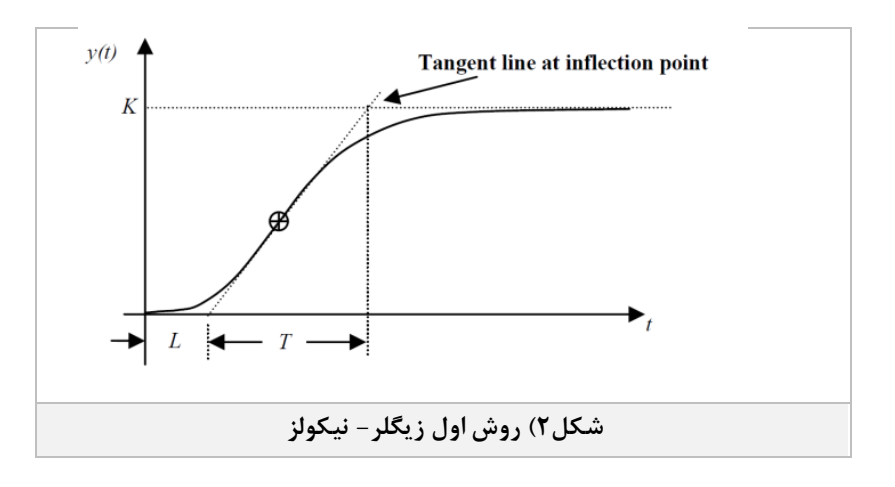

PID Controllers Tuning

#### تنظیم کنترلرهای PID

منحنی S شکل را میتوان با دو پارامتر مشخص نمود، زمان تاخیر L و ثابت زمانی T. زمان تاخیر و ثابت زمانی با رسم خط مماس در نقطهٔ عطف منحنی S شکل، و یافتن محل برخورد آن با محور زمان و خط C(t)=K مطابق شکل(۲) تعیین میشود. زیگلر و نیکولز پیشنهاد میکنند مقادیر T<sub>i</sub> ،Kp و T<sub>a</sub> بر اساس فرمولهای جدول (۲) انتخاب شوند.

| T <sub>d</sub>                                                           | Ti    | Kp     | نوع کنترل کننده |  |
|--------------------------------------------------------------------------|-------|--------|-----------------|--|
| 0                                                                        | ∞     | T/L    | Р               |  |
| 0                                                                        | L/0.3 | 0.9T/L | PI              |  |
| 0.5L                                                                     | 2L    | 1.2T/L | PID             |  |
| جدول۲) تنظیم کنترلر PI،P و PID با استفاده از روش اول تنظیم زیگلر- نیکولز |       |        |                 |  |

#### ۸٫۳٫۳ روش دوم زیگلر –نیکولز

روش دوم قواعد تنظیم زیگلر-نیکولز یک روش محبوب دیگر برای تنظیم کنترلرهای PID میباشد. این روش تقریباً شبیه به روش آزمایش-خطا میباشد که در آن ضرایب I و D برابر صفر قرار داده میشود و ضریب P به تدریج افزایش داده میشود تا اینکه سیستم شروع به نوسان نامیرا کند. زمانی که نوسان شروع شد ضریب بحرانی K<sub>u</sub> و پریود نوسانها P<sub>u</sub> اندازه گیری میشود. سپس ضرایب P، I و D بر اساس موارد نشان داده شده در جدول (۳) تنظیم می شوند.

| Control                                                                    | Р                  | Ti                  | T <sub>d</sub>    |  |
|----------------------------------------------------------------------------|--------------------|---------------------|-------------------|--|
| Р                                                                          | 0.5K <sub>u</sub>  | -                   | -                 |  |
| PI                                                                         | 0.45K <sub>u</sub> | P <sub>u</sub> /1.2 | -                 |  |
| PID                                                                        | 0.6K <sub>u</sub>  | P <sub>u</sub> /2   | P <sub>u</sub> /8 |  |
| جدول۳) تنظیم کنترلر PI، P و PID با استفاده از روش دوم تنظیم زیگلر – نیکولز |                    |                     |                   |  |

روش تنظیم اتوماتیک Relay based یک روش ساده برای تنظیم کنترل کنندههای PID است که از سعی و خطا جلوگیری مینماید و امکان کارکرد سیستم را در مرزهای پایداری به حداقل می ساند.

دشواری های تنظیم: زمانی که شما در مورد تنظیم کنترلرهای PID توسط مهندسین کنترل صحبت می کنید، به قواعد زیگلر-نیکولز و روش نوسان نهایی می رسید. در این موقع است که مهندسین خواهند گفت: "بله، روش تنظیم زیگلر-نیکولز، ما از این روش استفاده کردیم و سیستم به طرز نا مشخصی شروع به نوسان کرد، استراتژی نامناسبی است. علاوه بر این وقتی هم که با این روش تنظیم انجام شد پاسخ سیستم به طور کلی نوسانی است."

با توجه به اینکه روش تنظیم زیگلر-نیکولز روش خسته کننده و در برخی از موارد خطرناک است و بیشتر اوقات نوسان سیستم با سرعت بسیار کمی میرا میشود، این سوال بوجود میآید که چرا این روش اغلب به عنوان تنها روشی شناخته میشود که مهندسین ابزار دقیق با آن آشنایی دارند، و یا اینکه آیا اصلا استفاده از این روش مزایای قطعی دارد یا خیر؟

در واقع روش تنظیم زیگلر-نیکولز که در آن Gain کنترلر به روش تجربی تعیین می گردد تا فقط سیستم را از حالت ناپایدار خارج نماید شکلی از تعیین مدل ریاضی سیستم به روش تجربی است. تمامی روشهای تنظیم شامل یک جزء شناسایی مدل میباشد، ولی روشهای محبوبتر آنهایی هستند که این بخش را با سادگی و دقت بیشتری تقریب بزند. مهندسان پس از سالیان متمادی استفاده از کنترلرهای PID به این فکر افتادند که یک روش خودکار برای بدست آوردن ضرایب کنترلر PID تدوین نمایند. این روش به Relay Feedback موسوم شده است و در بسیاری از تجهیزات مورد استفاده قرار می گیرد.